# Manual de Operación del Sistema de Control Escolar

San Agustín Tlaxiaca, Hgo. México

Agosto, 2004

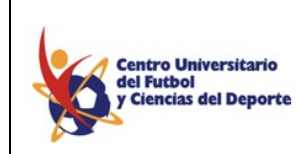

### MANUAL DE OPERACIÓN DEL SISTEMA DE CONTROL ESCOLAR

| Índice                              |
|-------------------------------------|
| Capítulo 1                          |
| Antes de Comenzar.                  |
| 1.1. Introducción                   |
| 1.2. Comenzando con <i>"SICE"</i> 5 |
| Capítulo 2                          |
| Catálogos.                          |
| 2.1. Catálogos y Toolbar            |
| 2.2. Licenciaturas                  |
| 2.3. Directivos                     |
| 2.4. Profesores.                    |
| 2.4.1. Especialidades               |
| 2.4.2. Título Académico             |
| 2.4.3. Profesores                   |
| 2.5. Alumnos                        |
| 2.5.1. Tipo de Escuela              |
| 2.5.2. Escuelas de                  |
| Procedencia15                       |
| 2.5.3. Padre o                      |
| Tutor                               |
| 2.5.4. Documentos                   |
| 2.5.5. Carreras                     |
| 2.5.6. Alumnos                      |
| 2.6. Aspirantes.                    |
| 2.6.1. Padre o Tutor                |
| 2.6.2. Documentos                   |
| 2.6.3. Aspirantes                   |
| 2.7. Semestres                      |
| 2.8. Grupos                         |
| 2.9. Asignaturas                    |
| 2.10. Aulas                         |
| 2.11. Calendario Escolar            |
| 2.12. Periodos de Examen            |
| 2.13. Actividades y Avisos          |
| 2.14. Usuario                       |
| 2.15. Seguridad                     |
| 2.15.1 Ventana                      |
| 2.15.2 Perfil                       |
| 2.15.3 Perfil Detalle               |
| 2.15.4 Usuario                      |
| 2.15.5 Salir                        |

# Capítulo 3

| Grupos y Asignatura.      |      |
|---------------------------|------|
| 3.1. Grupos               |      |
| 3.1.1. Grados Asignaturas | 36   |
| 3.1.2. Grupos - Grados    | . 37 |

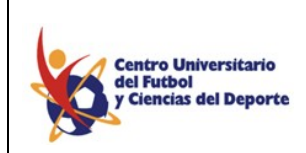

#### MANUAL DE OPERACIÓN DEL SISTEMA DE CONTROL ESCOLAR

| 3.1.3. Horarios                                                       | 38  |
|-----------------------------------------------------------------------|-----|
| 3.2. Asignatura.                                                      |     |
| 3.2.1. Asignatura Clave Oficial y Equivalencia de Asignaturas         | 41  |
| 3.2.2. Asignaturas - Seriación.                                       | 42  |
| 3.2.3. Asignaturas - Profesores                                       | 42  |
| 3.2.4. Asignaturas - Alumnos                                          | 44  |
| 3.2.5 Matriculado Actual                                              | 46  |
| 3.2.6. Alumno - Cambio Grupo                                          | 47  |
| Capítulo 4                                                            |     |
| Asistencias, Exámenes y Calificaciones.                               |     |
| 4.1. Asistencias.                                                     | 48  |
| 4.2. Borrar Asistencia                                                | 49  |
| 4.3. Exámenes                                                         | 50  |
| 4.3. Calificaciones                                                   | 51  |
| 4.3.1. Boleta de Calificaciones                                       | .53 |
| 4.3.2. Actas de Examen                                                | 53  |
| 4.3.3. Certificado Parcial                                            | 55  |
| 4.3.4. Historial Académico                                            | 56  |
| Capítulo 5                                                            |     |
| Reportes, Ventana y Ayuda.                                            |     |
| 5.1. Reportes                                                         | 57  |
| 5.2. Ventana                                                          | 54  |
| 5.2.1. Utilerías                                                      | 64  |
| 5.2.1.1 Actualizar Datos Materias - Alumno                            | 65  |
| 5.2.1.2 Alumno - Especialidad                                         | 66  |
| 5.2.1.3 Cambio de Carrera                                             | 67  |
| 5.2.1.4 Calificación Final                                            | 67  |
| 5.2.1.5 Cambio de Profesor - Materia                                  | 68  |
| 5.3. Ayuda                                                            | 69  |
| 5.3.1. About <i>SICE</i>                                              | 69  |
|                                                                       |     |
| ANEXO A REQUERIMIENTOS DEL SISTEMA CLIENTE DEL CONTROL ESCOLAR "SICE" | ′0  |

Capítulo 1

Antes de Comenzar.

### 1.1. Introducción.

El Sistema de Información de Control Escolar, que en lo sucesivo se le nombrará "SICE", ha sido desarrollada con la combinación de los alumnos, profesores y directivos, por ello SICE

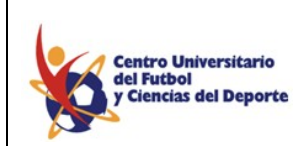

#### MANUAL DE OPERACIÓN DEL SISTEMA DE CONTROL ESCOLAR

surge como una nueva herramienta de apoya a la administración y control de la coordinación de servicios escolares. *SICE* esta construido con modernos lenguajes visuales y las más poderosas herramientas de desarrollo para Internet con el fin de brindar una fácil administración del control escolar en la institución educativa. Este concepto de control escolar encierra de forma global todas las entidades que conforman la administración de materias, alumnos, profesores, etc.

#### 1.2. Comenzando con SICE.

Para acceder al sistema de información de control escolar *SICE*, debe dar doble clic en el icono que esta en el escritorio de su computadora; como se muestra en la siguiente figura:

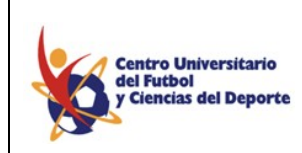

MANUAL DE OPERACIÓN DEL SISTEMA DE CONTROL ESCOLAR

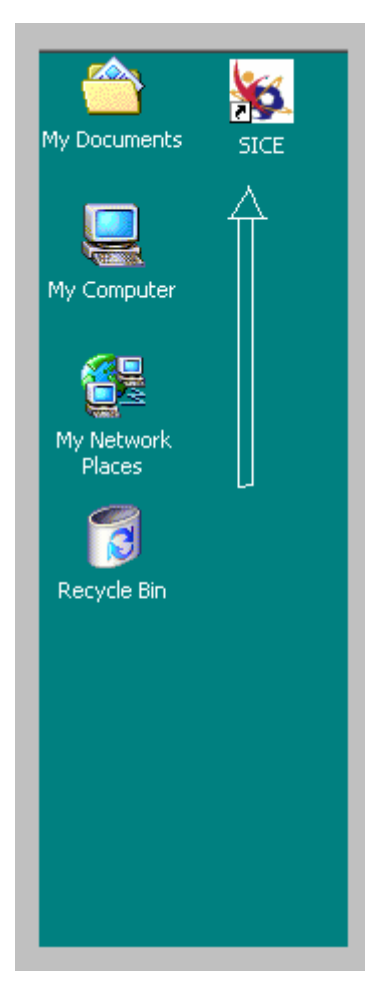

Fig. 1.1. Pantalla de Ruta de Inicio para el Sistema de Información de Control Escolar.

Una vez hecho esto nos mostrará la pantalla de acceso al sistema, seleccionar la sección y calendario a donde quiera entrar, asegurarse de introducir su usuario y su *password* correctamente, finalmente de *click* sobre el icono de iniciar :

| Centro Universitario<br>del Futbol<br>y Ciencias del Depor | rte |
|------------------------------------------------------------|-----|
|------------------------------------------------------------|-----|

MANUAL DE OPERACIÓN DEL SISTEMA DE CONTROL ESCOLAR

|                                                                                                    | Cor                                                               | nunicación <u>de WW</u><br>del Fubol<br>Secundaria | w.cufcd.edu. | mx 🍇 |
|----------------------------------------------------------------------------------------------------|-------------------------------------------------------------------|----------------------------------------------------|--------------|------|
| Secundaria<br>Preparatoria Esc<br>Profesional Esc<br>Profesional SUA<br>Maestria<br>Doctorado<br>Centro de Forma<br>Cursos, Talleres | colarizada<br>ierta<br>olarizada<br>ación Pachuca<br>y Seminarios |                                                    | d suar       |      |
| Usuario :<br>Password :<br>Calendario :                                                                                              |                                                                   |                                                    |              |      |

Fig. 1.2. Pantalla de Acceso al Sistema de Control Escolar SICE.

Nota: Sí tiene algún problema al momento de conectarse al sistema, favor de contactar a su administrador de sistema para verificar que sus datos de usuario y *password* son correctos.

La siguiente imagen muestra lo que debe aparecer en la pantalla si el proceso de conexión con el sistema fue exitoso:

| 🖁 Univers | idad (     | Calendario: E | nero/Julio 2 | 2004 Res | ponsable : ad  | ministrade | or      |                                      | _ 8 ; |
|-----------|------------|---------------|--------------|----------|----------------|------------|---------|--------------------------------------|-------|
| Tatálogos | Grupos     | Asignaturas   | Asistencias  | Exámenes | Calificaciones | Reportes   | Ventana | Ayuda                                |       |
| - 00      | <b>I</b> + |               |              |          |                |            |         |                                      |       |
|           | 1          |               | _            |          |                | _          | _       |                                      |       |
|           |            |               |              |          |                |            |         |                                      |       |
|           |            |               |              |          |                |            | Encamin | ado a la Certificación ISO 9001:2000 |       |
|           |            |               |              |          |                |            |         | 01171-2101                           |       |
|           |            | S             |              |          |                |            |         |                                      |       |
|           |            |               |              |          |                |            |         |                                      |       |
|           |            |               |              |          |                |            |         |                                      |       |
|           |            |               |              |          |                |            |         |                                      |       |
|           |            |               |              |          |                |            |         |                                      |       |
|           |            |               |              |          |                |            |         |                                      |       |

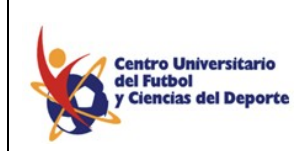

MANUAL DE OPERACIÓN DEL SISTEMA DE CONTROL ESCOLAR

FIG. 1.3 Pantalla de Proceso de Conexión exitoso.

Fig. 1.3. Pantalla de Conexión exitosa.

Capítulo 2

Catálogos.

#### 2.1. Catálogos y Toolbar.

Como primer punto se tiene la sección de catálogos, la cuál fue diseñada para administrar altas, bajas y cambios de las siguientes opciones:

Licenciaturas: Da de alta, baja y cambios las diferentes secciones (Primaria, Secundaria, etc.).

Directivos: Da de alta, baja y cambios de los directivos de la escuela.

Profesores: Da de alta, baja y cambios de los profesores de la escuela y se divide en:

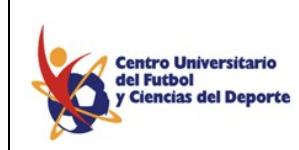

MANUAL DE OPERACIÓN DEL SISTEMA DE CONTROL ESCOLAR

- Especialidades: Da de alta, baja y cambios de las especialidades de los profesores
- Título Académico: Da de alta, baja y cambios de los Títulos de los profesores
- Profesores: Da de alta, baja y cambios de los profesores de la escuela

Alumnos: Da de alta, baja y cambios de los diferentes alumnos de la escuela y se divide en:

- Tipo de Escuela: Da de alta, baja y cambios del tipo de escuela de procedencia
- Escuela de Procedencia: Da de alta, baja y cambios del nombre de la escuela de procedencia
- Padre o Tutor: Da de alta, baja y cambios del Padre o Tutor del alumno
- Documentos: Da de alta, baja y cambios de los documentos de los alumnos
- Alumnos: Da de alta, baja y cambios de los diferentes alumnos.
- \*

Aspirantes: Da de alta, baja y cambios de los candidatos a ingresar y se divide en:

- Padre o Tutor: Da de alta, baja y cambios del Padre o Tutor del candidato
- Documentos: Da de alta, baja y cambios de los documentos de los candidatos
- Aspirantes: Da de alta, baja y cambios de los diferentes candidatos

Semestres: Da de alta, baja y cambios de los diferentes semestres de la escuela. Grupos: Da de alta, baja y cambios de los diferentes grupos de la escuela. Materias: Da de alta, baja y cambios de las diferentes materias de la escuela. Aulas: Da de alta, baja y cambios de los diferentes salones de la escuela

Calendario Escolar: Da de alta, baja y cambios de los diferentes calendario de la escuela, estos calendarios con los nombres de los periodos escolares.

Periodos de Examen: Da de alta, baja y cambios de los diferentes Periodo de la escuela, estos períodos son los nombre de los períodos de exámenes.

Actividades: Da de alta, baja y cambios de las diferentes actividades de la escuela, que serán vistas desde el portal de Internet. (por ejemplo dar de alta una conferencia en el plantel).

Avisos: Da de alta, baja y cambios de los diferentes avisos de la escuela, al igual que la anterior sólo podrá ser vista desde el portal. (por ejemplo la firma de boletas de los alumnos).

Usuarios: Da de alta, baja y cambios de los diferentes usuarios de la escuela.

Seguridad: Administración de la seguridad del sistema, donde se dan de alta los perfiles, se personalizan los perfiles, se dan de alta los usuarios del sistema con un perfil especifico.

Para hacer más fácil la administración de los puntos antes mencionados, tenemos está *toolbar* la cuál aparece en cada uno de los catálogos y que será explicada a continuación.

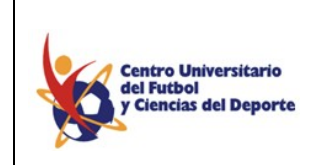

MANUAL DE OPERACIÓN DEL SISTEMA DE CONTROL ESCOLAR

Toolbar.

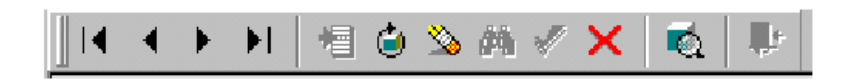

Figura 2.1. Barra de Herramientas

Este grupo de iconos le ayudan a desplazarse al inicio y al final de todos los registros de la base de datos de cada una de las opciones mencionadas anteriormente.

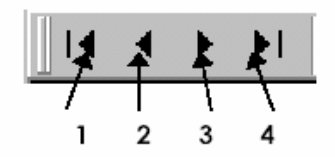

Figura 2.2 Barra de Desplazamiento

- 1.- Va a desplazarlo al primer dato guardado
- 2.- Va a desplazarlo en forma descendente uno por uno los datos guardados
- 3.- Va a desplazarlo en forma ascendente uno por uno los datos guardados
- 4.- Va a desplazarlo al último dato guardado

En este conjunto de iconos se tiene:

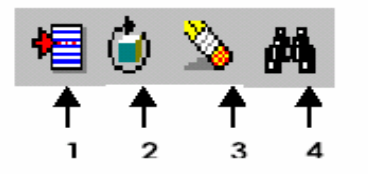

Figura 2.3. Barra de iconos para Altas, Bajas y Cambios.

- 1.- El primero le permite insertar el registro con el que esta trabajando en ese instante.
- 2.- Modificar el registro con el que este trabajando.
- 3.- Borrar el registro actual.
- 4.- La búsqueda de algún registro en específico

Se tiene este último grupo de iconos:

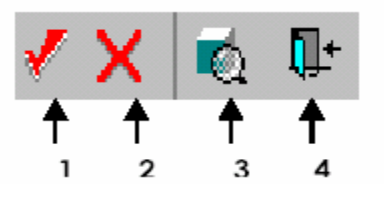

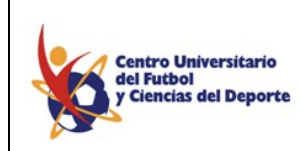

MANUAL DE OPERACIÓN DEL SISTEMA DE CONTROL ESCOLAR

Figura 2.4. Barra de iconos para Aceptar, Cancelar, Desplegar y Salir.

1.- Representa aceptar el movimiento hecho en ese registro, por ejemplo pudo haber insertado, modificado o borrado un registro con los iconos anteriores, pero tiene que decirle al sistema que usted está de acuerdo con lo que hizo, y es este icono el que le permite hacerlo.

2.- Permite cancelar el movimiento que esta efectuando, esto es por si se dio cuenta de alguna inconsistencia en la información y no desea aceptar el movimiento con ésta opción puede cancelarlo.

3.- Permite desplegar un reporte de todos los registros capturados en la base de datos en un formato fácil de entender y con opción de impresión.

4.- Botón para salir de cualquier pantalla de catálogo en la que este trabajando.

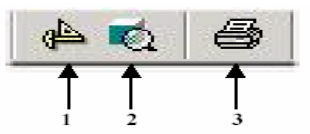

Figura 2.5. Barra de iconos que se muestra al desplegar un Reporte Previo.

 La Regleta muestra una regla horizontal y otra regla vertical en centímetros.
 El icono de escala despliega la siguiente Figura donde usted podrá cambiar la escala de la pantalla en el reporte previo.

| scalación      |          |
|----------------|----------|
| C <u>2</u> 00% | Aceptar  |
| C <u>1</u> 00% | Cancolar |
| ○ <u>7</u> 0%  | Cancela  |
| C <u>3</u> 0%  |          |
| • Otro 90 %    |          |
|                |          |

Figura 2.6. Ventana correspondiente al icono de Escala.

3.- Este icono permite que aparezca la ventana correspondiente a la Impresión del reporte previo.

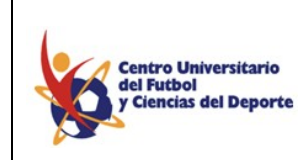

### MANUAL DE OPERACIÓN DEL SISTEMA DE CONTROL ESCOLAR

### 2.2. Licenciaturas.

Al seleccionar está opción aparecerá la siguiente ventana. Aquí usted deberá introducir el nombre de la Licenciatura y un nombre corto para esta, la clave se le asignara automáticamente, no olvide que también debe de dar de alta a la Licenciatura en Alumnos Carreras.

| Lice | nciatura      | THE R. P. LEWIS CO., LANSING MICH.     |  |
|------|---------------|----------------------------------------|--|
| đ    | Licenciatura: | 8                                      |  |
|      | Nombre:       | Ingeniería en Sistemas Computacionales |  |
|      | Nombre Corto: | Isd                                    |  |
|      |               | <u>A</u> ceptar <u>C</u> ancelar       |  |
|      |               |                                        |  |

Fig. 2.7. Ventana del Catálogo correspondiente a Licenciaturas.

### 2.3. Directivos.

En esta opción usted puede ver los datos de un Directivo introduciendo la clave del Directivo y también puede introducir los datos de los Directivos de la Escuela.

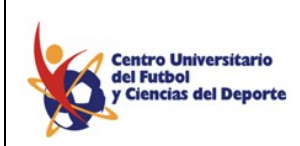

### MANUAL DE OPERACIÓN DEL SISTEMA DE CONTROL ESCOLAR

| 🍕 Universidad 🛛 Calendario: Ene       | ro/Julio 2004 Responsable : administrador                       | _ 8 × |
|---------------------------------------|-----------------------------------------------------------------|-------|
| Catálogos Editar Grupos Asignat       | uras Asistencias Exámenes Calificaciones Reportes Ventana Ayuda |       |
|                                       |                                                                 |       |
| I I I I I I I I I I I I I I I I I I I | 第 🖉 🗙 📫 👘                                                       |       |
| 🚯 Directivos                          |                                                                 |       |
| 👉 Directivo Clave                     | DR02001                                                         |       |
| Apellido Paterno                      | Murguía                                                         |       |
| Apellido Materno                      | Canovas                                                         |       |
| Nombre(s)                             | Gabriela                                                        |       |
| Sexo                                  | OM OF                                                           |       |
| Dirección                             | CUFCD                                                           |       |
| Colonia                               | CUFCD                                                           |       |
| Código Postal                         | 42160                                                           |       |
| Localidad                             | San Agustín Tlaxiaca                                            |       |
| Estado                                | Hidalgo v País México v                                         |       |
| Teléfono                              | ( ) Teléfono2 ( )                                               |       |
| CURP                                  | CURP                                                            |       |
| Mail                                  | gabriela.murguia@cufcd.edu.mx                                   |       |
| Especial                              | © Si © No Aceptar Cancelar Usuario Portal/Mail                  |       |
| Status                                | • Alta · · · · · · · · · · · · · · · · · · ·                    |       |
|                                       |                                                                 |       |
|                                       |                                                                 |       |

Figura 2.8. Ventana correspondiente al Catálogo de Directivos.

Los datos que usted introduzca serán almacenados en la Base de Datos de Sistema y serán guardados con la clave que se muestre en dicha ventana, indicada con texto rojo.

### 2.4. Profesores.

### 2.4.1. Especialidades.

| RESP | ecialidades                        |         |          | -DX |
|------|------------------------------------|---------|----------|-----|
| Ġ    | Clave de la Especialidad<br>Nombre |         |          | _   |
|      |                                    | Aceptar | Cancelar |     |

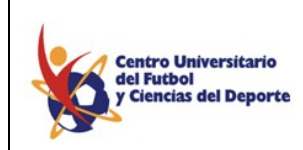

MANUAL DE OPERACIÓN DEL SISTEMA DE CONTROL ESCOLAR

Figura 2.9. Ventana correspondiente a la opción de Especialidades.

En esta ventana puede usted realizar una consulta de las Especialidades introduciendo la clave de la Especialidad deseada y también puede Introducir las especialidades que tengan sus profesores, esta información será importante cuando se deba introducir al Sistema a un nuevo profesor ya que el sistema pedirá la especialidad de ese profesor.

### 2.4.2. Título Académico.

En la siguiente ventana usted deberá de introducir todos los Títulos Académicos que Tengan sus profesores al igual que el punto anterior esta información será pedida a usted al introducir a un nuevo profesor.

| Titulo Acado | emico             |                  | <u>_</u> _× |
|--------------|-------------------|------------------|-------------|
| ( Titulo A   | cademico Doctor e | n Computacion    |             |
|              | Aceptar           | <u>C</u> ancelar |             |
|              |                   |                  |             |

Figura 2.10. Ventana correspondiente a la opción de Título Académico.

### 2.4.3. Profesores.

El sistema puede mostrarle la información referente a un profesor introduciendo la clave del Profesor, de esta forma usted puede consultarlo, borrar o modificar el registro previamente guardado ocupando los iconos de *Toolbar*.

| 🏀 Univer  | sidad Calendario: En | ero/Julio 2004 🔷 Responsa     | able : administrador            |             |                          | _ 8 × |
|-----------|----------------------|-------------------------------|---------------------------------|-------------|--------------------------|-------|
| Catálogos | Editar Grupos Asigna | aturas Asistencias Exámene:   | s Calificaciones Reportes       | Ventana Ayı | uda                      |       |
| - 00      | <b>₽</b> +           |                               |                                 |             |                          |       |
|           | ۵ 🌢 🖻 ا              | M 🗸 🗙 🗖 🕸                     |                                 |             |                          |       |
| 😵 Profes  | sores                |                               |                                 |             |                          |       |
| Ġ         | Profesor Clave       | AE04007                       |                                 |             |                          |       |
|           | Apellido Paterno     | Estrada                       |                                 |             | Título Académico         |       |
|           | Apellido Materno     | Vazquez                       |                                 |             | Ing. Química en Procesos | •     |
|           | Nombre               | Jose Manuel                   |                                 |             | Cédula Profesional       |       |
|           | Sexo                 | <sup>⊙</sup> M <sup>○</sup> F | Edo. Civil Casado(a)            | •           | PENDIENTE                |       |
|           | Dirección            | Pachuca                       |                                 |             | Fecha de Nacimiento      |       |
|           | Colonia              | Pachuca                       |                                 |             | 11/11/1980               |       |
|           | Código Postal        | 42000                         |                                 |             | Edad                     |       |
|           | Localidad            | Pachuca                       |                                 |             | 24                       |       |
|           | Estado               | Hidalgo                       | <ul> <li>Baío México</li> </ul> |             | Statua                   |       |

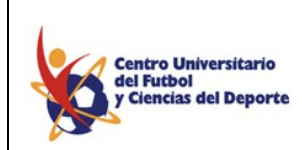

MANUAL DE OPERACIÓN DEL SISTEMA DE CONTROL ESCOLAR

Figura 2.11. Ventana correspondiente a la opción de Profesores.

Además de las funciones ya mencionadas usted puede introducir a un nuevo profesor los datos que se le solicitaran son los que se muestran en la Figura 2.11.

Al terminar de Introducir a un Nuevo profesor el sistema le mostrara una ventana de Aviso véase Figura 2.12, indicándole el correo electrónico asignado al profesor.

| Aviso |                                                  | ×      |
|-------|--------------------------------------------------|--------|
| ٩     | El e-mail del Profesor es : liliana.perez@cufcd. | edu.mx |
|       | ОК                                               |        |

Figura No.2.12. Ventana correspondiente a una aviso de asignación de correo Electrónico.

2.5. Alumnos.

### 2.5.1. Tipo de Escuela.

En esta ventana debe de Introducir los tipos de escuela para categorizar a las escuelas de procedencia de los alumnos, dos ejemplos de tipos son privada y pública. Estos valores deberán ser previamente insertados antes de dar de alta a una escuela de procedencia de sus alumnos o aspirantes.

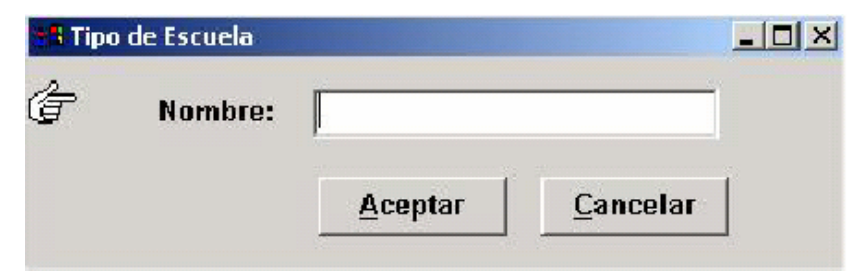

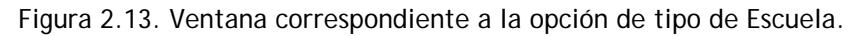

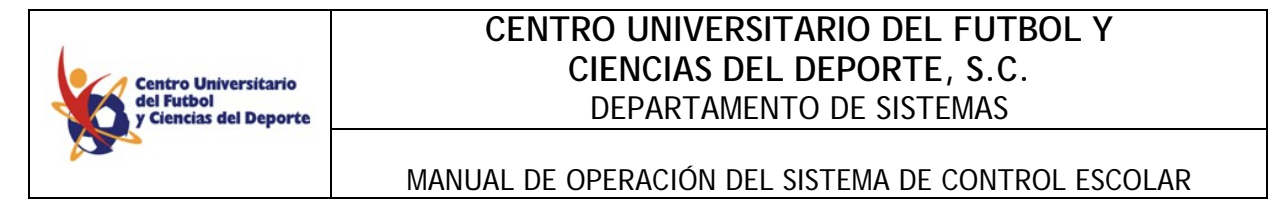

### 2.5.2. Escuelas de Procedencia.

Al dar de alta a un alumno uno de los datos solicitados será la escuela de procedencia del alumno, es en esta ventana donde usted puede dar de alta a una escuela de procedencia indicando el Tipo (contendrá las opciones previamente registradas), Estado (en el caso de que el país no sea México se mostrara una etiqueta de "extranjero") y País.

| • BEscuela de Pro | ocedencia      |                  |        |                  |        |        |   |
|-------------------|----------------|------------------|--------|------------------|--------|--------|---|
| @ Nombre          | Colegio de Cio | encias y Humanio | lades  |                  |        |        |   |
| Tipo              | Pública        | •                | Estado | Distrito Federal | 🗾 País | México | • |
|                   |                | Aceptar          |        | <u>C</u> ancelar |        |        |   |
|                   |                | Aceptal          |        |                  |        |        |   |

Figura 2.14. Ventana correspondiente a la opción de Escuela de Procedencia.

### 2.5.3. Padre o Tutor.

En esta opción usted puede consultar, borrar o actualizar un registro previamente guardado o bien introducir los datos de un Padre o Tutor como se muestra en la siguiente Figura.

| 🕮 Padre o Tutor         |                                                      | _ <b>_ </b> |
|-------------------------|------------------------------------------------------|-------------|
| Clave Del Padre o Tutor | P0210007                                             |             |
| Apellido Paterno        | Borja                                                |             |
| Apellido Materno        | Perea                                                |             |
| Nombre(s)               | Juan Carlos                                          |             |
| Sexo                    | <sup>⊙</sup> M <sup>○</sup> F Edo. Civil Casado(a) . | [           |
| Dirección               | Av. del Parque #76 - 4                               |             |
| Colonia                 | Napoles                                              |             |
| Código Postal           | 3810                                                 |             |
| Localidad               | México                                               |             |
| Estado                  | 9 • País México •                                    | [           |
| Teléfono                | (155) - 23-10-71 Teléfono 2 ( )                      |             |
| RFC                     | RFC                                                  |             |
| Mail                    |                                                      |             |

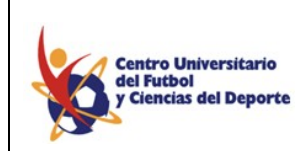

MANUAL DE OPERACIÓN DEL SISTEMA DE CONTROL ESCOLAR

Figura 2.15. Ventana correspondiente a la opción Padre o Tutor.

Al igual que en otras Funciones usted puede ver el Reporte previo de los datos introducidos al Sistema, además de poder imprimirlos utilizando las herramientas de *Toolbar* del Icono de Vista Previa.

| y ciencias del Di | Catálogo de Padre o Tutor                           |           |
|-------------------|-----------------------------------------------------|-----------|
| Clave             | Nombre/Dirección/Colonia/C.P./Localidad/Estado/País | Teléfono  |
| P0210007          | Borja Perea Juan Carlos                             | 155231071 |
|                   | Av. del Parque # 76 - 4                             |           |
|                   | Napoles                                             |           |
|                   | 3810                                                |           |
|                   | México                                              |           |
|                   | 9                                                   |           |
|                   | México                                              |           |
|                   |                                                     |           |

Figura 2.16. Ventana correspondiente a un Reporte de Catalogo de un Padre o Tutor.

### 2.5.4. Documentos.

En esta ventana usted debe de introducir los documentos que necesita al dar de alta a un alumno, tales como Certificados, Acta de Nacimiento, Cartilla Militar entre otros. Estos

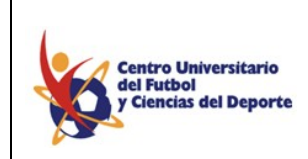

MANUAL DE OPERACIÓN DEL SISTEMA DE CONTROL ESCOLAR

documentos serán los que usted podrá ver al Introducir a un nuevo alumno, como se verá más adelante.

| Documentos |                 |                  |  |
|------------|-----------------|------------------|--|
| @Documento | Comprobante o   | le Ingresos      |  |
|            | <u>A</u> ceptar | <u>C</u> ancelar |  |
|            | ·               |                  |  |

Figura 2.17. Ventana correspondiente a la opción de Documentos.

#### 2.5.5. Carreras.

Como ya se menciono en el apartado 2.2 aquí debe de introducir el nombre de las carreras que se imparten así como el número de semestres que tendrá la carrera. Se le asignará una clave automáticamente a la Licenciatura. Esta sección es solo para Universidad Escolarizada y Universidad Abierta.

| Carre | ras      | the second second second second second second second second second second second second second second second s | 느ㅁ느 |
|-------|----------|----------------------------------------------------------------------------------------------------|-----|
| đ     | Clave    | 5                                                                                                    |     |
|       | Nombre   | Licenciatura en Comunicación                                                                                   |     |
|       | Duración | Noveno Semestre 👻                                                                                              |     |
|       |          | Aceptar Cancelar                                                                                               |     |

Figura 2.18. Ventana correspondiente a la opción de Carreras.

#### 2.5.6. Alumnos.

| 📲 Alumnos           |                                                     |                            |
|---------------------|-----------------------------------------------------|----------------------------|
| 🕼 Clave Del Alumno  | 020010021                                           | <u>D</u> ocumentos         |
| Apellido Paterno    | Cervantes                                           | Escuela de Procedencia     |
| Apellido Materno    | Reyes                                               | Instituto Hidalguense de 🗸 |
| Nombre(s)           | Diego Olaf                                          | Promedio Gral. 7.2         |
| Sexo                | <sup>™</sup> M <sup>™</sup> F Edo. Civil Soltero(a) | Status 💿 Alta              |
| Dirección           | Cisnes Norte # 118 Int. 3                           | Baja Temporal              |
| Colonia             | Villas de Pachuca                                   | Reingreso                  |
| Código Postal       | 42083                                               | C Egresados                |
| Localidad           | Pachuca                                             | Formación Deportiva        |
| Estado              | Hidalgo - País México -                             | CS €N                      |
| Teléfono            | (771) - 1 -81-91 Teléfono 2 ( )                     | Semaforo 🔐 Rojo = Deudor   |
| CURP                | CURP                                                | Verde = Sin Adeud          |
| Fecha de Nacimiento | 05/02/1986 Edad 15                                  |                            |
| Mail                | al020010021@cufcd.edu.mx                            |                            |
| <b>D I I I I</b>    | P0210021 Reves Aldana Eva                           | ii                         |

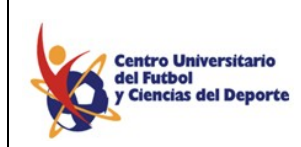

MANUAL DE OPERACIÓN DEL SISTEMA DE CONTROL ESCOLAR

Figura 2.17. Ventana correspondiente a la opción de Alumnos.

En la Figura 2.19. se muestra la ventana en la cual usted puede consultar, actualizar o introducir a un nuevo alumno.

Al Introducir un nuevo alumno los datos solicitados son los que se muestran en la Figura 2.19. Los pasos que debe seguir son los siguientes:

- Introducir los campos referentes a: Apellido Paterno, Apellido Materno, Nombre(s).
- Escoger en los Check Box el Sexo y Estado Civil. Introducir los campos referentes a: Dirección, Colonia, Código Postal y Localidad.
- Escoger en las listas despegables el Estado y el País. En caso de que el País seleccionado no sea México en la opción de Estado el sistema colocará por default Extranjero.
- Introducir los campos de Teléfono, CURP, Fecha de Nacimiento.
- El sistema proporcionara la edad basándose en la Fecha de Nacimiento.
- Posteriormente en el campo de Padre o tutor colocándose en el primer campo y presionando F8 usted vera una ventana véase Figura No. 2.18 que contendrá una lista de los Padres introducidos hasta el momento. Si no se encuentra dado de alta el papa usted podrá darlo de alta, por medio del botón "alta", debe de dar *click*.

| Find:                                                                     |          |
|---------------------------------------------------------------------------|----------|
| Padre O Tutor                                                             | <u> </u> |
| Aguilar Rivera José Salvador                                              |          |
| Arce González Roberto                                                     |          |
| Aspirante Aspirante Aspirante                                             |          |
| Borja Perea Juan Carlos                                                   |          |
| Calderon Calderon Carlos                                                  |          |
| Cano Bautista Victor Manuel                                               |          |
| Castillo Villalobos Alvaro                                                |          |
| Dávila Olvera Hector                                                      |          |
| Del Castillo Guizar Sergio                                                |          |
| Diaz Rodriguez Fernandez                                                  |          |
| Durana Calva Rafael                                                       |          |
| Eddy Rivemar Jaime Antonio                                                |          |
| Espinosa Ronci Fanny Eugenia                                              | <b>•</b> |
| Eddy Rivemar Jaime Antonio<br>Espinosa Ronci Fanny Eugenia<br>OK Cancelar | Alta     |

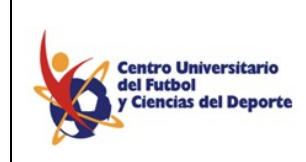

MANUAL DE OPERACIÓN DEL SISTEMA DE CONTROL ESCOLAR

Figura 2.20. Ventana Correspondiente a la Búsqueda de Datos de Padres o Tutores.

Posteriormente deberá de introducir la Escuela de Procedencia, la lista despegable véase la Figura No. 2.21.

|                                                                                                    | Escuela de Pro                                               | cedencia                                             |                                              |  |
|----------------------------------------------------------------------------------------------------|--------------------------------------------------------------|------------------------------------------------------|----------------------------------------------|--|
| Nombre                                                                                                    |                                                              | <br>Estado                                           | País                                         |  |
| Colegio Hidalgo<br>Instituto Lestonna<br>Colegio Britanico<br>Colegio Makarenl<br>Colegio Francés<br>Escuela Amado N | ic<br>de Pachuca<br><o<br>Hidalgo de Mexico<br/>Jervo</o<br> | Hidalgo<br>Hidalgo<br>Hidalgo<br>Hidalgo<br>09<br>09 | 23<br>23<br>23<br>23<br>23<br>23<br>23<br>23 |  |

Fig. 2.21. Parte de la Ventana de Alumno correspondiente a la selección de Escuela De Procedencia.

El siguiente dato que usted debe de Introducir es la carrera a la que el alumno será inscrito, véase la Figura No. 2.22.

| Clave | Nombre                                      |
|-------|---------------------------------------------|
| 1     | LICENCIATURA EN ADMINISTRACIÓN              |
| 2     | LICENCIATURA EN CIENCIAS DE LA COMUNICACIÓN |
| 3     | LICENCIATURA EN EDUCACIÓN FÍSICA            |
| 4     | LICENCIATURA EN PSICOLOGÍA                  |
|       |                                             |

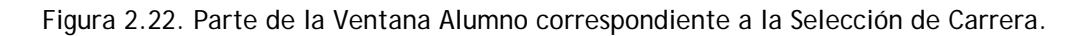

Usted puede insertar una fotografía dando *click* al recuadro punteado que se encuentra en la parte inferior derecha de su ventana, previamente guardada en una unidad de almacenamiento (Disco Duro, disquete,...). Al dar *click* aparecerá una ventana (véase Figura No 2.23) para que usted pueda examinar la ruta de la fotografía; la fotografía deberá estar en un archivo JPG.

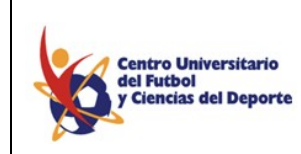

MANUAL DE OPERACIÓN DEL SISTEMA DE CONTROL ESCOLAR

| elecciona la Fo                                            | to del Alumno                      |                                                                                                    | ?                           |
|------------------------------------------------------------|------------------------------------|----------------------------------------------------------------------------------------------------|-----------------------------|
| Look in: 🔂 Fa                                              | itos                               | <b>▼ ← </b> €                                                                                                    | ) 📸 🎫                       |
| ¥ainhoa<br>beth<br>4chica2<br>4chico1<br>4cristie<br>4anni | ★ elena ★ hugo joan ★ mai ★ manuel | <ul> <li>★ marey</li> <li>★ mujer1</li> <li>★ nandez</li> <li>★ nika</li> <li>★ pavarotti_I</li> <li>★ silva</li> </ul> | 🚩 tessa<br>🔛 tony<br>🔛 vega |
| <<br>ile name: [e<br>iles of type: [A                      | nrique<br>rchivos JPG (*.ipa)      |                                                                                                    | Dpen<br>Cancel              |

Fig. 2.23. Ventana Correspondiente para la selección de Fotografía.

| Alumno 0214023       | Arroyo Galván Thalia Karla <u>A</u> ceptar <u>Salir</u> |  |
|----------------------|---------------------------------------------------------|--|
| Documentos           | Documentos Entregados                                   |  |
| S Certificado Médico | Scertificado de Secundaria                              |  |
| Copia de CURP        | Certificado de Bachillerato Legalizado                  |  |
|                      | Acta de Nacimiento                                      |  |
|                      | Constancia de Estudios de Final de Estudios             |  |
|                      | Carta de Buena Conducta                                 |  |
|                      | Copia de Comprobante de Domicilio                       |  |
|                      | 6 Fotografías Tamaño Infantil B/N                       |  |
|                      | Pago de Seguro                                          |  |
|                      |                                                         |  |
|                      |                                                         |  |
|                      |                                                         |  |
|                      |                                                         |  |
|                      |                                                         |  |

Figura 2.24. Ventana correspondiente a la Entrega de Documentos.

Al terminar de Introducir los datos anteriores y dar *click* en el botón DOCUMENTOS aparecerá la siguiente ventana (véase Figura 2.24), al dar *click* a un documento usted podrá cambiarlos de recuadro, de esta forma usted colocará la Documentación indicando según sea el caso si ya fue entregada o no. La documentación que usted puede seleccionar fue la introducida en la ventana de Documentos (véase punto 2.5.4).

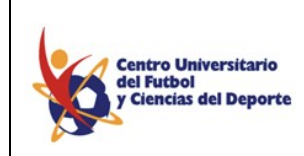

MANUAL DE OPERACIÓN DEL SISTEMA DE CONTROL ESCOLAR

Al igual que en otras opciones usted puede ver el reporte previo al Catalogo de alumnos (véase Fig. 2.25).

| del Futbol<br>y Ciencias del Deporte | LTC<br>Catálogo de Alui    | nnos                   |
|--------------------------------------|----------------------------|------------------------|
| Matríci                              | ıla Nombre del Alumno      | E-mail del Alumno      |
| 1 021402                             | Arroyo Galván Thalia Karla | al0214023@cufcd.edu.mx |
| Movimi                               | ento Fecha                 |                        |
| Alta                                 | 19/08/2002                 |                        |
| Alta                                 | 19/08/2002                 |                        |

Figura 2.25. Ventana correspondiente a un Reporte previo del Catalogo de Alumnos.

Al terminar de Introducir a un alumno el sistema le mostrara una ventana con la clave asignada al alumno y posteriormente una ventana con el correo electrónico asignado al alumno (véase Figura No 2.26).

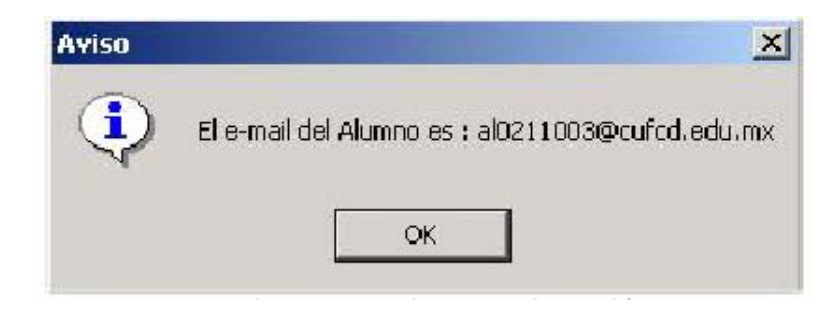

Figura No. 2.26. Ventana de Aviso Para Indicar la asignación de un correo electrónico.

### 2.6. Aspirantes.

#### 2.6.1. Padre o Tutor.

En la siguiente Figura No 2.27 se muestra la ventana de esta opción donde usted puede consultar, borrar, actualizar o dar de alta a un nuevo registro. Para un nuevo registro

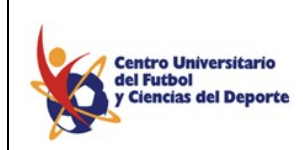

#### MANUAL DE OPERACIÓN DEL SISTEMA DE CONTROL ESCOLAR

usted debe de introducir los datos de los padres aspirantes a entrar a la institución. Al terminar de Introducir los Datos se le asignara una clave (véase la Figura 2.28).

| 📲 Aspirante Padre o Tutor |                                                                                                    | _ 🗆 🗙 |
|---------------------------|----------------------------------------------------------------------------------------------------|-------|
| Clave Del Padre o Tutor   | 5                                                                                                    |       |
| Apellido Paterno          | González                                                                                                    |       |
| Apellido Materno          | Gomez                                                                                                    |       |
| Nombre(s)                 | Ricardo Alejandro                                                                                                    |       |
| Sexo                      | Image: Marcon Marcon | -     |
| Dirección                 | Calle Siempre Viva No 45                                                                                                    |       |
| Colonia                   | Colonia Cuartos Izcalli                                                                                                    |       |
| Código Postal             | 56666                                                                                                    |       |
| Localidad                 | Naucalpan de Juárez                                                                                                    |       |
| Estado                    | Estado de México 🝷 País Méxica                                                                                                    | ·     |
| Teléfono                  | (044) - 55-77-78-87-88-7 Teléfono 2 ( )                                                                                                    |       |
| RFC                       | GOGR600808                                                                                                    |       |
| Mail                      | Gonzalez_hh@msn.com.mx                                                                                                    |       |
|                           | <u>A</u> ceptar <u>C</u> ancelar                                                                                                    |       |
|                           |                                                                                                    |       |

Figura No. 2.27. Ventana correspondiente a la opción de Padres del menú de Aspirantes.

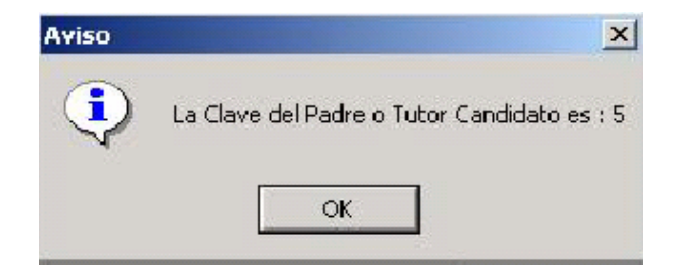

Fig. 2.28. Ventana de Aviso que indica la Asignación de una Clave.

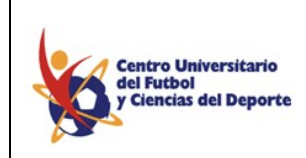

MANUAL DE OPERACIÓN DEL SISTEMA DE CONTROL ESCOLAR

Al dar *click* al icono de Reporte Previo usted podrá ver un reporte como el que se muestra en la Figura No. 2.27.

| Centro Universitario<br>del futbol<br>y Ciencias del Deporte<br>Catálogo de Padre o Tutor Aspirante |       | eporte FECHA: 19/06/2003<br>PAGINA: 1 de 44          |              |
|----------------------------------------------------------------------------------------------------|-------|------------------------------------------------------|--------------|
|                                                                                                    | Clave | Nombre/Dirección/Colonia/C.P./Localidada/Estado/País | Teléfono     |
| 1                                                                                                   | 2     | Díaz De Paz Alberto<br>Prol. Benito Juárez # 1525    | 019212146243 |
|                                                                                                    |       | Palma Sola<br>96579                                  |              |
|                                                                                                    |       | Coatzacoalcos                                        |              |
|                                                                                                    |       | Veracruz                                             |              |
|                                                                                                    |       | México                                               |              |

Figura 2.29. Ventana correspondiente a un Reporte Previo de Catalogo de Padre o Tutor Aspirante.

### 2.6.2. Documentos.

Al igual que en el punto 2.5.4. Usted deberá de introducir en esta ventana la documentación que usted necesita que los Aspirantes le entreguen (véase Figura No. 2.30).

| 🛤 Documentos Asp | irantes         |                  |  |
|------------------|-----------------|------------------|--|
| © Documento      | comprobante de  | e domicilo       |  |
|                  | <u>A</u> ceptar | <u>C</u> ancelar |  |

Figura No. 2.30. Ventana correspondiente a la opción de Documentos Aspirantes.

#### 2.6.3. Aspirantes.

Con ayuda de las herramientas que se encuentran en la *Toolbar* usted también puede consultar, actualizar borrar o introducir un nuevo registro.

| 📲 Aspirantes          |                                        |                             |
|-----------------------|----------------------------------------|-----------------------------|
| 🕝 Clave Del Aspirante | 1                                      | <u>D</u> ocumentos          |
| Apellido Paterno      | Díaz                                   | Escuela de Procedencia      |
| Apellido Materno      | Palacio                                | Escuela Luis Echeverría Á 🗸 |
| Nombre(s)             | Luis Alberto                           | Promedio Gral. 6.7          |
| Sexo                  | ⓒ M ○ F Edo. Civil Soltero(a)          | Aspirante a la Carrera de : |
| Dirección             | Prol. Benito Juárez # 1525             | LICENCIATURA EN ADMIN -     |
| Colonia               | Palma Sola                             | Promedio 00.00              |
| Código Postal         | 96579                                  | Nivel Obtenido 1 🛛 🔽 🔽      |
| Localidad             | Coatzacoalcos                          | Nivel Obtenido 2 🛛 🔽 💌      |
| Estado                | Veracruz   País MX                     | Nivel Obtenido 3 🛛 🔽 💌      |
| Teléfono              | (019) - 21-21-46-24-3 · Teléfono 2 ( ) | Nivel Obtenido 4            |
| CURP                  | CURP                                   | Formación Deportiva         |
| Eacha de Macimiento   | 14/09/1992                             | C.e. C.N                    |

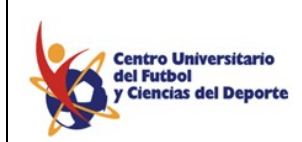

MANUAL DE OPERACIÓN DEL SISTEMA DE CONTROL ESCOLAR

Figura No. 2.31. Ventana correspondiente a la opción de Aspirantes.

Los pasos que debe de seguir para introducir un nuevo registro de Aspirante son los siguientes:

1.- Introducir los campos referentes a: Apellido Paterno, Apellido Materno, Nombre(s).

2.- Seleccionar en la Check Box el sexo del Aspirante.

3.- Seleccionar en la lista despegable si estado civil actual.

4.- Introducir los campos referentes a: dirección, colonia, código postal, y localidad.

5.- Seleccionar el estado y país de las listas despegables correspondientes; en caso de no ser México el país el valor del campo del estado será por default "Extranjero".

6.- Introducir los campos referentes a: teléfonos, CURP, fecha de nacimiento y correo electrónico.

7.- Posteriormente debe de colocarse en el primer campo de Padre o Tutor y oprimir F8, para poder ver los registros de Padres o Tutores Aspirantes previamente guardados

O bien dar de alta a uno oprimiendo el botón que tiene la etiqueta de Alta de esa misma ventana (véase la Figura No. 2.32)

8.- Posteriormente Seleccionar la Escuela de Procedencia de las ya Registradas hasta el momento.

9.- Introduzca el promedio del certificado del alumno.

10.- Posteriormente debe de seleccionar la carrera a la que desea pertenecer el aspirante.

11.- Posteriormente indicar el promedio y el resultado de sus evaluaciones obtenidas por los exámenes de selección de la escuela.

12.- Finalmente debe de indicarle al sistema si el alumno tendrá formación deportiva.

| lores Cuellar Guillermo<br>ionzález Gomez Ricardo Alejandro<br>opez Aguilar Miguel Angel |            | Padre O Tutor           |  |
|------------------------------------------------------------------------------------------|------------|-------------------------|--|
| ionzález Gomez Ricardo Alejandro<br>opez Aguilar Miguel Angel                            | Flores Cu  | ellar Guillermo         |  |
| opez Aguilar Miguel Angel                                                                | González   | Gomez Ricardo Alejandro |  |
|                                                                                          | Lopez Ag   | uilar Miguel Angel      |  |
| fartinez Davila Juana                                                                    | Martinez [ | Davila Juana            |  |
|                                                                                          |            |                         |  |

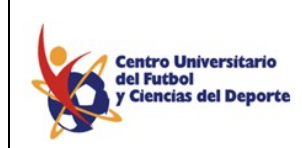

MANUAL DE OPERACIÓN DEL SISTEMA DE CONTROL ESCOLAR

Figura No. 2.32. Ventana que corresponde a la Búsqueda de Padres o Tutores Aspirantes.

En esta ventana usted tiene la opción de dar de alta a un aspirante para que pase a formar parte del registro de alumnos en ese momento se le asigna una clave y una cuenta de correo electrónico, en caso de que ya haya sido dado de alta como alumno el sistema le mandara una ventana de error indicándole este hecho (véase Figura No. 2.33.)

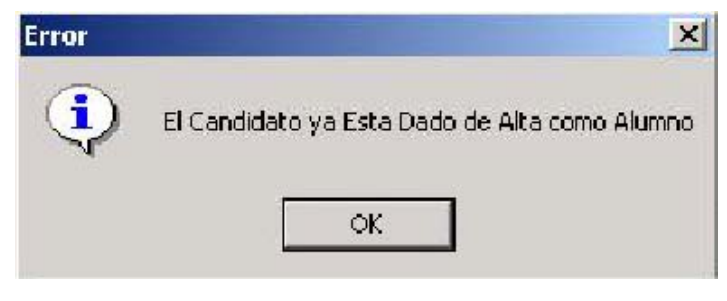

Fig. 2.33. Ventana que correspondiente a un Error.

### 2.7. Semestres.

Al empezar un ciclo de clases usted debe introducir en la opción de Semestres el nombre que desea para identificar a cada semestre, el sistema asignará la clave al semestre (véase Fig.2.34). Al igual que en las opciones de este capítulo usted puede borrar o actualizar el nombre del semestre ocupando la *Toolbar*.

| 1        |
|----------|
|          |
|          |
| Cancelar |
|          |

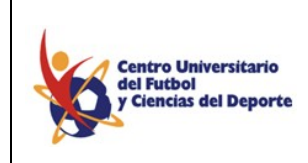

MANUAL DE OPERACIÓN DEL SISTEMA DE CONTROL ESCOLAR

Figura No. 2.34. Ventana correspondiente a la opción de Semestres.

### 2.8. Grupos.

| Grup           | ios         |                  |  |
|----------------|-------------|------------------|--|
| Ŧ              | Grupo Clave | GRUPOI           |  |
| Nombre Grupo 1 | Grupo 1     |                  |  |
|                |             | Aceptar Cancelar |  |

Figura No. 2.35. Ventana correspondiente a la opción de Grupos.

En esta opción usted debe de introducir los nombres de los grupos que tendrá durante su periodo escolar; así como también la clave con la que usted va a identificarlos en las demás funciones.

### 2.9. Asignaturas.

En la Figura 2.36 se muestra la pantalla en donde usted debe de dar de alta las materias o asignaturas de su plan de estudios indicando los créditos por cada materia, el tipo al que corresponden y el grado en el que se imparten. En base al tipo que usted seleccione se le asignara una clave a la asignatura.

| 🏽 Asignaturas      |                                    |  |
|--------------------|------------------------------------|--|
| G Asignatura Clave | AC501                              |  |
| Asignatura Nombre  | Fútbol de Alto Rendimiento         |  |
| Créditos           | 5                                  |  |
| Тіро               | C Tronco Común                     |  |
|                    | C Tronco Básico                    |  |
|                    | <sup>©</sup> Area de Concentración |  |
| Grado Clave        | Quinto Semestre                    |  |
|                    | Aceptar <u>C</u> ancelar           |  |

Figura No. 2.36. Ventana correspondiente a la opción de Grupos.

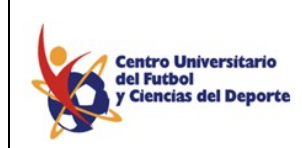

MANUAL DE OPERACIÓN DEL SISTEMA DE CONTROL ESCOLAR

### 2.10. Aulas.

El sistema necesita que usted registre los lugares donde los alumnos tomarán sus clases (véase Fig. 2.37), porque cuando usted realice los horarios de los grupos estos registros serán necesarios.

| 瞷 Aula      |                                          |                  |  |
|-------------|------------------------------------------|------------------|--|
| 🖨 Aula      | Aula 12                                  |                  |  |
| Descripción | Gpo. de Maes                             | tría             |  |
| Tipo        | Laboratorio<br>Taller<br>Cancha<br>Salón | С<br>С<br>С      |  |
|             | <u>A</u> ceptar                          | <u>C</u> ancelar |  |

Fig. 2.37. Ventana correspondiente a la opción de Aulas.

2.11. Calendario Escolar.

| 🚯 Cale | endarios           |                         |  |
|--------|--------------------|-------------------------|--|
| đ      | Calendario         | Enero/Julio 2004        |  |
|        | Fecha Inicio       | 19/01/2004              |  |
|        | Fecha Finalización | 26/05/2004              |  |
|        | Periodo de Cap     | tura de Información     |  |
|        | Fecha Inicio       | 01/01/2004              |  |
|        | Fecha Finalización | 31/01/2004              |  |
|        |                    | Aceptar <b>Cancelar</b> |  |

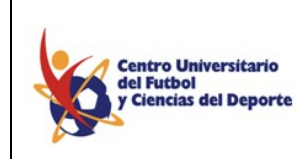

MANUAL DE OPERACIÓN DEL SISTEMA DE CONTROL ESCOLAR

Fig. 2.38. Ventana correspondiente a la opción de Calendario Escolar.

En la Fig. 2.38 se muestra la ventana correspondiente a esta opción, en esta pantalla usted debe de Introducir en el primer renglón el nombre del Calendario con el cual usted lo identificara al entrar en el sistema véase Fig. 2.39. Posteriormente debe de introducir las fechas de Inicio y de fin de su calendario, también debe indicar el periodo de captura de información para dicho calendario, usted puede tener cuantos calendarios usted necesite.

| Usuario :    | administrador         |
|--------------|-----------------------|
| Password :   |                       |
| Calendario : | Enero/Julio 2004 💌    |
|              | Enero/Julio 2004      |
|              | Agosto/Diciembre 2003 |
|              | Enero/Junio 2003      |
|              | Agosto/Diciembre 2002 |

Fig. 2.39. Parte de la Ventana del inicio del Programa.

2.12. Periodos de Examen.

Al iniciar un ciclo escolar usted puede identificar el número de evaluaciones que tendrán sus alumnos, debe de introducir tanto la fecha de inicio con la fecha de fin de cada uno de estos periodos (véase Figura No 2.40).

| <b>**</b> Perio | odos    |                                  | <u>_   ×</u> |
|-----------------|---------|----------------------------------|--------------|
| Ġ               | Periodo | 2                                |              |
|                 | Nombre  | EXAMENES FINALES                 |              |
|                 | Inicio  | 20/01/2003                       |              |
|                 | Fin     | 07/06/2003                       |              |
|                 | Cierre  | Π                                |              |
|                 |         |                                  |              |
|                 |         | <u>A</u> ceptar <u>C</u> ancelar |              |
|                 |         |                                  |              |

Fig. 2.40. Parte de la Ventana del inicio del Programa.

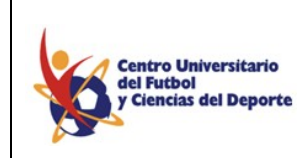

MANUAL DE OPERACIÓN DEL SISTEMA DE CONTROL ESCOLAR

### 2.13. Actividades y Avisos.

En las opciones de Actividades y de Avisos (véase Figuras No 2.41 y No 2.42.) usted puede introducir mensajes para los usuarios del portal de Internet, indicando la fecha en que usted quiere que empiece y termine de aparecer en el portal.

| 📲 Activ | vidades      |             |                 |                  |          |
|---------|--------------|-------------|-----------------|------------------|----------|
| Ġ       | Fecha Inicio | 23/06/2003  | Fecha Final     | 28/06/2003       |          |
|         | Actividad    | INICIAN EXÁ | MENES FINALES   | DE PREPARATORIA  | <u>_</u> |
|         |              |             |                 |                  | ~        |
|         |              |             | <u>A</u> ceptar | <u>C</u> ancelar |          |

Fig. 2.41. Ventana correspondiente a la opción de Actividades.

| 📲 Avis | sos                |                                         | . 🗆 🗙 |
|--------|--------------------|-----------------------------------------|-------|
| ¢      | Aviso Fecha Inicio | 18/06/2003 Aviso Fecha Final 20/06/2003 |       |
|        | Aviso Descripción  | ULTIMA SEMANA DE CLASES PREPARATORIA    |       |
|        |                    |                                         |       |
|        |                    |                                         |       |
|        |                    |                                         |       |
|        |                    | ×                                       |       |
|        |                    | <u>A</u> ceptar <u>C</u> ancelar        |       |
|        |                    |                                         |       |
|        |                    |                                         |       |

Fig. 2.42. Ventana correspondiente a la opción de Avisos.

### 2.14. Usuario.

Usted puede consultar la clave y el *password* de un usuario seleccionando primero en las *check box* el tipo de usuario que usted desea consultar y posteriormente introduciendo la

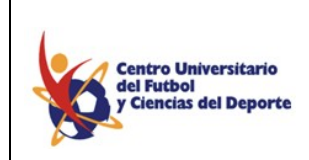

MANUAL DE OPERACIÓN DEL SISTEMA DE CONTROL ESCOLAR

clave del usuario; el sistema le mostrará el nombre del usuario su clave y su *password* (véase Figura No.2.43).

| 📽 Usuarios         |          |                    |        |                    |      |                    |  |
|--------------------|----------|--------------------|--------|--------------------|------|--------------------|--|
| ि Nivel De Usuario | C Alumno | <sup>©</sup> Profe | esor   | <sup>O</sup> Direc | tivo | <sup>O</sup> Padre |  |
| Clave              |          | CC02002            | Toledo | Molano Ma          | nuel |                    |  |
| Usuario Clave      |          | CC02002            |        |                    |      |                    |  |
| Usuario Password   | ****     |                    | A      | ceptar             |      | <u>C</u> ancelar   |  |
|                    |          |                    |        |                    |      |                    |  |

Fig. 2.43. Ventana correspondiente a la opción de Usuarios.

Para poder ver el *password* usted debe de sombrear o seleccionar los asteriscos y podrá ver los caracteres correspondientes a la clave.

### 2.15. Seguridad.

Dentro del menú de catálogos encontrará la opción de seguridad, la cual le permite anexar una nueva ventana dentro de los menús con que cuenta *SICE*.

En la siguiente figura (2.44) se muestra la ventana principal de seguridad.

| 🚯 Univers | sidad (    | Calendario: E | nero/Julio 2 | 2004 Res |
|-----------|------------|---------------|--------------|----------|
| Catálogos | Grupos     | Asignaturas   | Asistencias  | Exámenes |
| Profesio  | nal Escola | rizada        |              |          |
| Directivo | )s         |               |              |          |
| Profesor  | es         | • • •         |              |          |

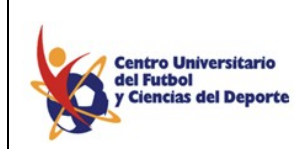

MANUAL DE OPERACIÓN DEL SISTEMA DE CONTROL ESCOLAR

Fig. 2.44. Ventana correspondiente a la opción de Seguridad.

### 2.15.1. Ventana.

En esta opción usted debe introducir una clave, un nombre, determinar si es catálogo o no lo es y establecer un código para identificar a la ventana que esta creando.

| 📲 Ventanas |          |                                  | _ 🗆 🗙 |
|------------|----------|----------------------------------|-------|
| Ġ          | Clave    |                                  |       |
|            | Nombre   |                                  |       |
|            | Catálogo | °S °N                            |       |
|            | Còdigo   |                                  |       |
|            |          |                                  |       |
|            |          | <u>A</u> ceptar <u>C</u> ancelar |       |
|            |          |                                  |       |

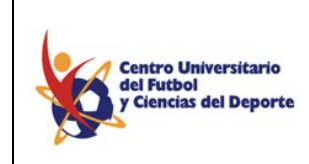

MANUAL DE OPERACIÓN DEL SISTEMA DE CONTROL ESCOLAR

Fig. 2.45. Ventana correspondiente a la opción ventana.

### 2.15.2. Perfil.

En esta ficha el sistema *SICE* establece una clave automáticamente para el perfil y usted puede establecer el nombre del mismo.

| 📽 Perfil      | -                                | <u>I I X</u> |
|---------------|----------------------------------|--------------|
| Perfil Clave  |                                  |              |
| Perfil Nombre |                                  | ſ            |
|               | <u>A</u> ceptar <u>C</u> ancelar |              |

Fig. 2.46 Ventana correspondiente a la opción Perfil.

### 2.15.3. Perfil Detalle.

En esta opción usted puede detallar la información que estableció en "perfil"; es decir puede conceder o restringir los permisos y/o privilegios para los diferentes perfiles, como se muestra en la siguiente figura (2.47):

| 🏙 Perfil Detalle |                                                                                              | _ 🗆 |
|------------------|----------------------------------------------------------------------------------------------|-----|
| Perfil           | · ·                                                                                          |     |
|                  | Administrador                                                                                |     |
| Ventana          | Asistencias iific<br>Aspirante<br>Contabilidad<br>Coordinadora<br>Directivo<br>Escolar<br>RH | :a  |
|                  |                                                                                              |     |

Fig. 2.47. Ventana correspondiente a la opción de Perfil Detalle.

Además de especificar que tipo de usuario será, puede especificar claramente los privilegios y/o permisos que el usuario podrá gozar. (Fig. 2.48)

| <b>≋¤</b> P | erfil Detalle    |             |     |       |      |       |            |        |      |                  |
|-------------|------------------|-------------|-----|-------|------|-------|------------|--------|------|------------------|
|             | Perfil           | Asistencias |     |       |      |       |            |        | ŀ    | ·                |
|             | Ventana          |             | Pe  | rmiso | In   | serta | Co         | nsulta | Мс   | odifica          |
| đ           | Licenciatura     |             | ∩ s | ۰N    | © S  | ° N   | • S        | Ο N    | © \$ | О <mark>N</mark> |
|             | Directivos       |             | ° s | ۰N    | © S  | Ο N   | • s        | Ο N    | © \$ | ° N              |
|             | Especialidades   |             | O S | ۰N    | © \$ | ОN    | • s        | ° N    | © \$ | ° N              |
|             | Titulo Academico |             | ∩ s | • N   | © S  | ° N   | • <b>S</b> | ° N    | ° S  | ° N              |

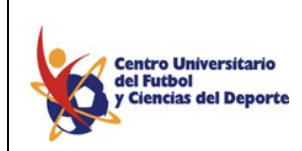

MANUAL DE OPERACIÓN DEL SISTEMA DE CONTROL ESCOLAR

Fig. 2.48. Ventana correspondiente a la opción Perfil Detalle.

#### 2.15.4. Usuario.

Esta opción le permite dar de alta al usuario, especificando el perfil al que pertenece (Fig. 2.49).

| 📽 Usuarios |          |                 |                  |   | <u>_ 🗆 X</u> |
|------------|----------|-----------------|------------------|---|--------------|
| Ġ          | Usuario  | CUFCD           |                  | ] |              |
|            | Password | ****            |                  |   |              |
|            | Perfil   | 1 -             | Administrador    |   |              |
|            |          |                 |                  |   |              |
|            |          | <u>A</u> ceptar | <u>C</u> ancelar |   |              |

Fig. 2.49. Ventana correspondiente a la opción Usuario.

2.15.5. Salir.

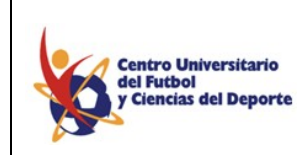

MANUAL DE OPERACIÓN DEL SISTEMA DE CONTROL ESCOLAR

Esta opción le permite salir de la aplicación activa del *SICE*, para posicionarlo en el inicio del sistema en donde tendrá que introducir nuevamente su contraseña para volver a ingresar. (Ver Fig. 2.50)

| Catálogos  | Grupos       | Asignatu |  |  |  |  |  |
|------------|--------------|----------|--|--|--|--|--|
| Profesior  | hal Escolari | izada    |  |  |  |  |  |
| Directi∨os |              |          |  |  |  |  |  |
| Profesor   | Profesores   |          |  |  |  |  |  |
| Alumnos    |              | •        |  |  |  |  |  |
| Aspirante  | es           | •        |  |  |  |  |  |
| Semestre   | es           |          |  |  |  |  |  |
| Grupos     |              |          |  |  |  |  |  |
| Asignatu   | ras          |          |  |  |  |  |  |
| Aulas      |              |          |  |  |  |  |  |
| Calendar   | io Escolar   |          |  |  |  |  |  |
| Periodos   | de Exame     | en       |  |  |  |  |  |
| Actividad  | les          |          |  |  |  |  |  |
| Avisos     |              |          |  |  |  |  |  |
| Usuario    |              |          |  |  |  |  |  |
| Segurida   | d            | +        |  |  |  |  |  |
| Salir      |              |          |  |  |  |  |  |

Fig. 2.50. Correspondiente a la opción de Salir.

Capítulo 3

Grupos y Asignatura.

3.1. Grupos.

3.1.1. Grados Asignaturas.

La primera función le permite asignar las materias capturadas previamente a un grado en específico.

| 📲 Gi | rados - Asignaturas                        |     |                                         | _                                |
|------|--------------------------------------------|-----|-----------------------------------------|----------------------------------|
|      | Grado Segundo Semestre                     |     |                                         | <u>A</u> ceptar<br><u>S</u> alir |
|      | Asignaturas                                |     | Asignaturas Asignadas Al G              | irado                            |
| 3    | Administración de la Mercadotécnia         | - 🕚 | Bases Biológicas                        |                                  |
|      | Administración de la Producción I          |     | Computación II                          |                                  |
| L    | Administración de la Producción II         |     | Contabilidad II                         |                                  |
| L    | Administración de Personal I               |     | Desarrollo Infantil I                   |                                  |
|      | Administración de Personal II              |     | Educación Física en Escuela Pre-escolar |                                  |
|      | Administración de Proyectos Deportivos     |     | Expresión Corporal                      |                                  |
|      | Administración Financiera                  |     | Formación Deportiva II                  |                                  |
|      | Administración Pública                     |     | Fundamento de la Imágen                 |                                  |
|      | Ambitos de la Educación Física y Deportiva |     | Inglés II                               |                                  |
|      | Análisis Conductual                        |     | Introducción a la Administración        |                                  |
|      | Análisis Conductual Aplicado               |     | Matemáticas Finacieras                  |                                  |
|      | Análisis de los Estados Financieros        |     | Metodología de la Investigación l       |                                  |
|      | Anàlisis del Discurso                      |     | Morfoficiología II                      |                                  |

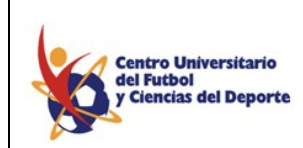

MANUAL DE OPERACIÓN DEL SISTEMA DE CONTROL ESCOLAR

Fig. 3.1. Ventana correspondiente a la opción de Grados-Asignaturas.

La Fig. 3.1 le muestra la pantalla que realiza ésta tarea, en primer lugar tiene que seleccionar un grado para trabajar, después de seleccionarlo le aparecerán en el panel izquierdo todas las materias capturadas y a la derecha le muestra todas las materias asignadas a este grado, si aparece en blanco significa que todavía no se le han asignado materias a este grado, para hacer fácil este proceso de asignación basta seleccionar del lado izquierdo la materia deseada y dar doble *click* y automáticamente se visualizará en el panel

Derecho, para deshacer la operación sólo es necesario que seleccione en el panel derecho la materia que no desea y de doble *click*, para realizar todos sus movimientos de *click* en el botón de Aceptar.

### 3.1.2. Grupos - Grados.

La segunda función de la opción grupos es asignarle los grupos a los grados (véase fig. 3.2).

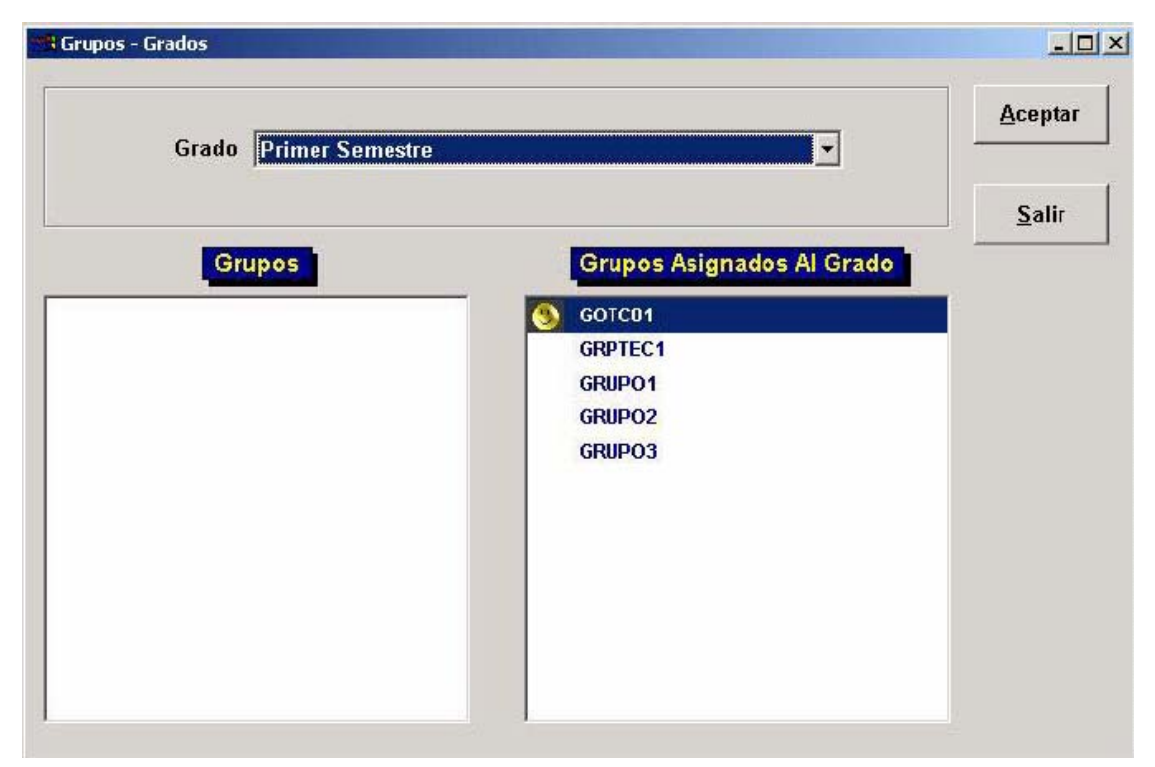

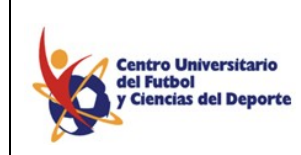

MANUAL DE OPERACIÓN DEL SISTEMA DE CONTROL ESCOLAR

Fig. 3.2. Ventana correspondiente a la opción de Grupos-Grados.

De igual forma que se asignaron las materias a los grados, ahora tiene que asignar los grupos a los grados correspondientes, la figura anterior le muestra la pantalla para llevar a cabo este proceso. En primera instancia tiene que seleccionar un grado de los que ya se capturaron, una vez que lo haya hecho el panel izquierdo mostrará los grupos que capturó por medio de los catálogos, y del lado derecho aparecerán los grupos que ya se les fueron asignados a ese grado, en caso contrario el panel derecho permanecerá en blanco hasta que asigne los grupos.

Para asignar el grupo al grado, con seleccionar en el panel izquierdo el grupo deseado y dar doble *click*, automáticamente pasará al panel derecho, si existe alguna equivocación puede regresar el grupo seleccionándolo en el panel derecho y darle doble *click*, para finalizar la asignación oprima el botón de Aceptar.

### 3.1.3. Horarios.

| <b>Hor</b> | arios                                 |              |   |       |            |          |          |                  |                 |
|------------|---------------------------------------|--------------|---|-------|------------|----------|----------|------------------|-----------------|
|            | Grado                                 |              |   | Grupo |            |          |          | Aceptar          | <u>S</u> alir   |
|            | Primer Semestre                       | •            |   | бота  | 1          |          | <b>•</b> | <u>C</u> ancelar | <u>R</u> eporte |
|            | Asignaturas                           |              |   |       | Salone     | 5        |          | Horario          |                 |
|            | Analisis y Diseño de Sistemas I       |              | - |       | 1C         |          | 🕚 Martes | 07:00 - 8:00     |                 |
|            | Bases de la Teoría del Entrenamient   | $\checkmark$ |   |       | 1L         |          | Martes   | 08:00 - 9:00     |                 |
|            | Biologia                              | ~            |   |       | 1 <b>S</b> |          | Jueves   | 07:00 - 8:00     |                 |
|            | Computacion I                         |              |   |       | 1T         |          | Jueves   | 08:00 - 9:00     |                 |
| 8          | Computación I                         | ✓            |   | 8     | Aula 1     | <b>v</b> |          |                  |                 |
|            | Computación II                        | ~            |   |       | TEC1       |          |          |                  |                 |
|            | Construcción del Conocimiento         | V            |   |       |            |          |          |                  |                 |
|            | Diseño I                              | V            |   |       |            |          |          |                  |                 |
|            | Filosofia del Deporte                 | V            |   |       |            |          |          |                  |                 |
|            | Fisica                                |              |   |       |            |          |          |                  |                 |
|            | Fundamentos de la Imagen              | ✓            |   |       |            |          |          |                  |                 |
|            | Genealogía del Deporte                | $\checkmark$ |   |       |            |          |          |                  |                 |
|            | Introduccion a las Ciencias de la Cor | $\checkmark$ |   |       |            |          |          |                  |                 |
|            | Matemáticas I                         |              |   |       |            |          |          |                  |                 |
|            | Matemáticas I                         | ~            |   |       |            |          |          |                  |                 |
|            | Programación I                        |              | - |       |            |          |          |                  |                 |

La tercera función de la opción grupos es asignar los horarios (véase Fig. 3.3).

Fig. 3.3. Ventana correspondiente a la opción de Horarios.

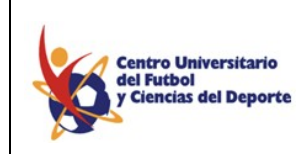

#### MANUAL DE OPERACIÓN DEL SISTEMA DE CONTROL ESCOLAR

Primero se selecciona el semestre, después el grupo al momento de seleccionar el grupo en la pantalla aparecerán tres nuevos campos: Materias donde se desplegaran todas las materias, Salones donde se mostraran los salones disponibles y Horario que estará en blanco.

| Gruj<br>Grad<br>Mater<br>Sald | po: G(<br>do: Pr<br>ia: Ar<br>ón: 1L | OTCO1 Gi<br>imer Ser<br>nalisis y I | rupo de Troi<br>nestre<br>Diseño de Si | nco Comi<br>istemas I | în       |        |         |       |               |
|-------------------------------|--------------------------------------|-------------------------------------|----------------------------------------|-----------------------|----------|--------|---------|-------|---------------|
|                               | Lunes                                | Martes                              | Miércoles                              | Jueves                | Viernes  | Sábado | Domingo |       | Aceptar       |
| 7:00                          |                                      |                                     | <b>N</b>                               |                       |          |        |         | 7:00  |               |
| 8:00                          |                                      | •                                   | 1                                      | ~                     | <b>v</b> | Г      |         | 8:00  | <u>S</u> alir |
| 9:00                          | Г                                    |                                     | Г                                      |                       |          |        |         | 9:00  |               |
| 10:00                         | Г                                    |                                     | Г                                      | Г                     | Г        |        | 1       | 10:00 |               |
| 11:00                         | Г                                    |                                     |                                        |                       |          | Г      | Γ       | 11:00 |               |
| 12:00                         | Γ                                    |                                     | 5                                      | Г                     |          |        |         | 12:00 | Media Hora    |
| 13:00                         |                                      |                                     | Γ                                      |                       |          |        |         | 13:00 | Hora          |
| 14:00                         | 1                                    |                                     |                                        |                       |          |        | Г       | 14:00 |               |
| 15:00                         | Г                                    | Г                                   |                                        | Г                     |          |        |         | 15:00 |               |
| 16:00                         |                                      |                                     |                                        |                       |          |        |         | 16:00 |               |
| 17:00                         | Г                                    |                                     |                                        |                       |          |        | Г       | 17:00 |               |
| 18:00                         | Г                                    |                                     | 1                                      |                       | •        |        |         | 18:00 |               |
| 19:00                         | Г                                    |                                     | Г                                      | Γ                     |          |        | 1       | 19:00 |               |
| 20:00                         | Г                                    |                                     |                                        | Г                     |          | Г      |         | 20:00 |               |
| 21:00                         |                                      |                                     | Г                                      | Г                     |          | Г      | Г       | 21:00 |               |
| 22:00                         | Γ                                    |                                     |                                        |                       |          |        |         | 22:00 |               |
|                               | Lunos                                | Martee                              | Miércoles                              | luovos                | Viernes  | Sábado | Dominao |       |               |

Fig. 3.4. Ventana correspondiente a la ventana de Horario.

Ahora va a elegir la hora y el día en que se impartirá esa materia y en el cuadro donde se crucen o junten lo va a seleccionar (véase Fig. 3.4); en un momento dado que una determinada hora y día ya estén seleccionados, los cuadros aparecerán de un color diferente a los cuadros disponibles para su elección, en la parte derecha contamos con la asignación de horas completas o medias horas según se necesite.

Una vez terminado lo anterior de clic en Aceptar, inmediatamente verá en el cuadro de horario las horas designadas junto con los días y en el formato de abajo tendrá también una información mas detallada en un formato de horario que estará listo para imprimirse.

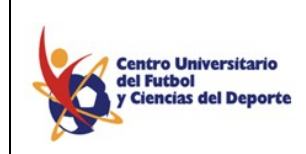

MANUAL DE OPERACIÓN DEL SISTEMA DE CONTROL ESCOLAR

Podrá en este momento elegir otra materia, al hacerlo inmediatamente aparecerá en Salón sin selección de salón y en blanco el campo de Horario, pero en el formato de abajo podrá ver que se mantiene los datos del horario de la materia pasada y entonces

Repetirá nuevamente los pasos mencionados anteriormente y así continué hasta terminar con la última materia.

En el momento que termine de formar el horario podrá mandarlo a imprimir dando clic en Imprimir (véase Fig. 3.5).

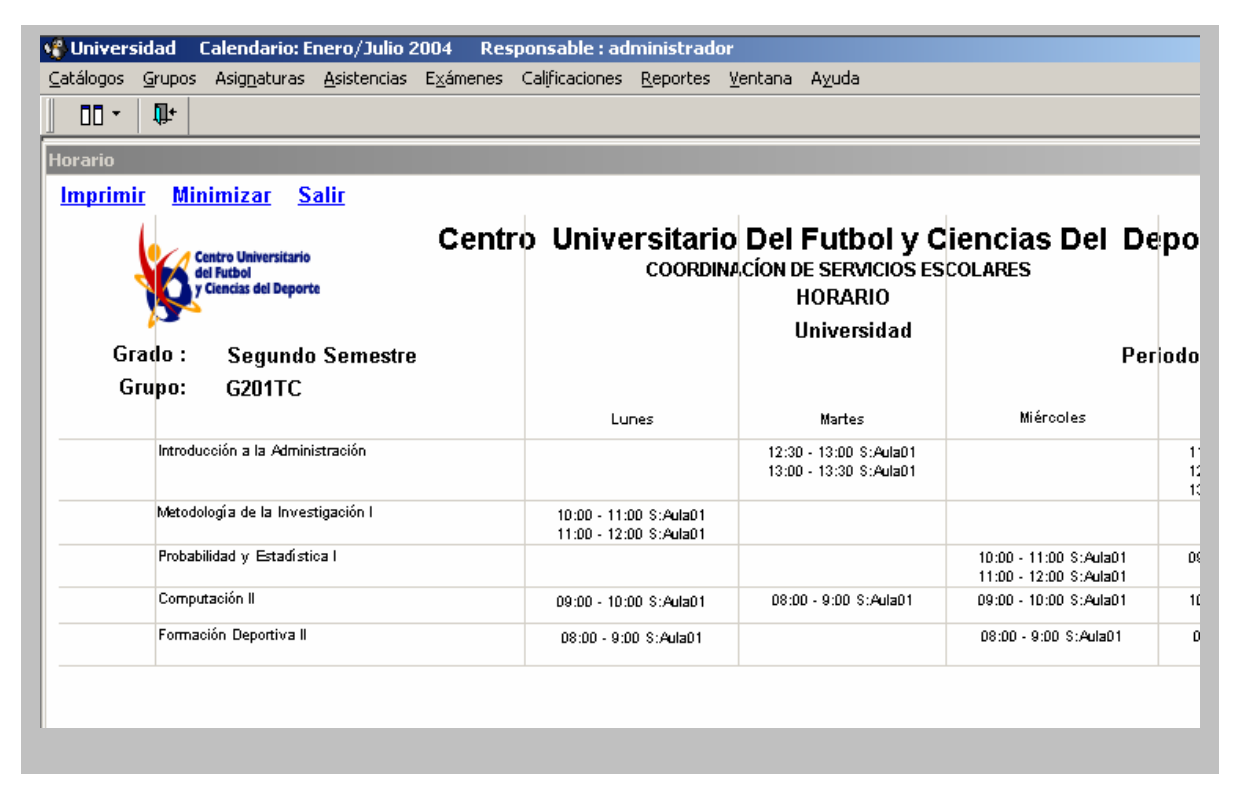

Fig. 3.5. Ventana correspondiente a la opción de Grupos-Grados.

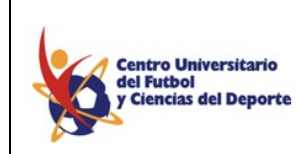

MANUAL DE OPERACIÓN DEL SISTEMA DE CONTROL ESCOLAR

### 3.2. Asignatura.

### 3.2.1. Asignatura Clave Oficial y Equivalencia de Asignaturas.

Como usted recordará en el punto 2.9 se mostró a usted la forma en que se da de alta a una materia, esta opción sirve en el caso de que usted desee renombrar una materia con otra materia ya previamente registrada. Usted debe de introducir la clave, el nombre y la carrera con la que usted podrá acceder a la Asignatura.

| 📲 Asignaturas Clave Oficial |                                | > |
|-----------------------------|--------------------------------|---|
| 🕼 Materia Clave Oficial     | ADETC-214                      |   |
| Nombre                      | Computación II                 |   |
| Carrera                     | LICENCIATURA EN ADMINISTRACIÓN | • |
| <u>A</u> ceptar             | Cancelar                       |   |
|                             |                                |   |

Fig. 3.6. Ventana correspondiente a la opción de Asignaturas Clave Oficial.

Posteriormente utilizando la opción de Equivalencia de Asignaturas de este menú se debe de realizar el renombramiento de la materia, siguiendo los siguientes pasos (véase la Fig. 3.7):

- 3 Seleccionar la carrera a la que pertenece la materia.
- 4 Buscar la clave de la materia que se tenía en el registro.
- 5 Buscar la clave de la materia que se acaba de introducir.
- 6 Seleccionar si se trata de una materia extracurricular.

| 📲 Equivalencia de Asignat | uras                  | _ 🗆 🗙 |
|---------------------------|-----------------------|-------|
| G Carrera:                |                       |       |
| Materia:                  | TC101 Matemáticas     |       |
| Materia Oficial:          | ADETC-105 Jatemáticas |       |
| Extra Curricular:         | ○ Si ◎ No             |       |
| Acep                      | otar <u>C</u> ancelar |       |

Fig. 3.7. Ventana correspondiente a la opción de Equivalencia de Asignaturas.

3.2.2. Asignaturas - Seriación.

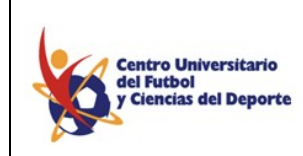

MANUAL DE OPERACIÓN DEL SISTEMA DE CONTROL ESCOLAR

La seriación de materias le permite asignar la secuencia de las materias seriadas (véase la Fig.8)

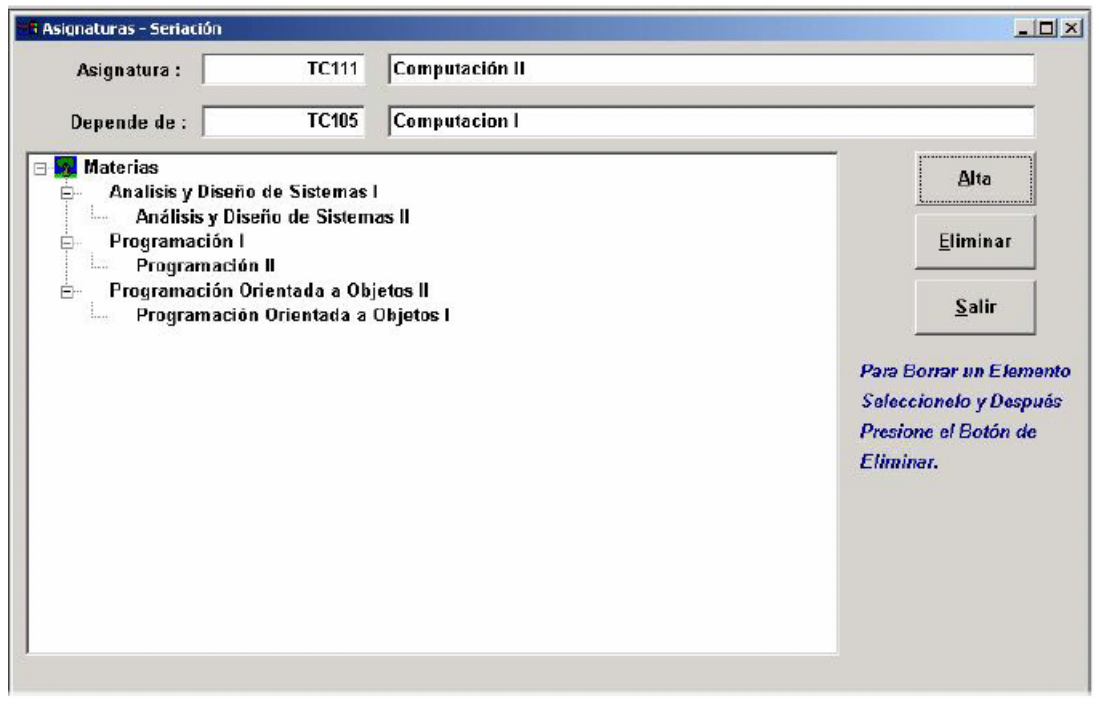

Figura No. 3.8. Ventana correspondiente a la opción Asignaturas - Seriación.

Se elige una materia y a continuación se designa la materia de la cual va a depender y así se continúa hasta terminar con todas las materias que dependan de otra. En el cuadro de abajo se le va mostrando el resultado de cómo van dependiendo las materias unas de otras. En caso de equivocación se puede corregir eliminando la materia incorrecta.

#### 3.2.3. Asignaturas - Profesores.

La segunda función de asignarle al profesor sus materias nos permite hacer lo siguiente:

Para asignarle materias al profesor, debe ingresar su nombre o su clave, para hacer más fácil la búsqueda de profesores, alumnos o directivos se desarrolló una opción para hacer esto, con sólo dar F8 donde dice profesor, le aparecerá lo siguiente: directivos, según sea el caso y con dar doble *click* en el nombre correcto nos regresara el nombre

| <b>*</b> * | 🛚 Asignaturas - Profes | o <b>r</b> |                 |                 |          |     |                  | _              |
|------------|------------------------|------------|-----------------|-----------------|----------|-----|------------------|----------------|
|            |                        |            |                 |                 |          |     | Aceptar          | <u>S</u> alir  |
|            | Profesor               | in02003    | Tello Hernández | María Alejandra |          |     |                  |                |
|            |                        |            |                 |                 |          |     | <u>C</u> ancelar | <u>R</u> eport |
|            |                        | Grado      |                 | Grupo           |          |     | Asignaturas      |                |
|            | Primer Semestr         | e          |                 | S G201TC        | <b>×</b> | S 6 | Bases Biológicas |                |
| I          | 🌖 🛛 Segundo Semes      | stre       | <b>Z</b>        | G202TC          |          | (   | Computación II   |                |
| 1          | Tercer Semestr         | e          |                 | G203TC          |          |     | Contabilidad II  |                |
|            | Cuarte Semectr         | •          |                 | CODATO          | 1        |     |                  |                |

Con su clave al área de captura (véase la Fig. 3.9).

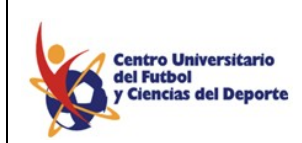

MANUAL DE OPERACIÓN DEL SISTEMA DE CONTROL ESCOLAR

Fig. 3.9. Ventana correspondiente a la opción Asignaturas - Profesor.

Cuando se tiene el nombre del profesor al que le va a asignar las materias, aparecerán 3 paneles, el panel de la izquierda le mostrará los nombres de los grados con unos check box, el panel de en medio le mostrará los grupos del grado que esté seleccionado en el panel izquierdo y en el panel derecho nos aparecerán todas las materias que estén asignadas al grupo seleccionado en el panel de en medio.

La mecánica de asignación es, en el panel izquierdo seleccionamos los *check box* del grado donde el profesor dará la materia , en el panel de en medio seleccionará el *check box* de un grupo, y finalmente en el panel derecho seleccionará la materia o materias que ese profesor tenga asignadas, para finalizar las capturas de *click* en el botón de Aceptar, si ese profesor tiene otras materias y otros grupos asignados, vuelva a repetir este procedimiento, también puede sustituir profesores que ya han sido asignados, para más detalle vea tópicos avanzado de administración.

El reporte previo que usted podrá ver tendrá el horario completo del profesor como puede ver en la Fig. 3.10.

| Horario<br><u>Imprimir Maximizar Salir</u>              |                |                  |                     |                                 |                                                 |                                  |
|---------------------------------------------------------|----------------|------------------|---------------------|---------------------------------|-------------------------------------------------|----------------------------------|
| Contro Universitaria<br>di Kubad<br>y Tancha di Duporta | Metricule      |                  | C                   | entro Univers                   | sitario del Fú<br>Dirección de co<br>HORARIO DE | tbol Y (<br>ONTROL E:<br>PROFESC |
|                                                         | Nombre :       | Tello Hernándo   | ez María .<br>Grupo | Alejandra                       | Martes                                          | Miérci                           |
| Licenciatura-Tronco Comun                               | Computación II | Segundo Semestre | G201TC              | 10:00 - 11:00 S:Aula03          | 09:00 - 10:00 S:Aula03                          | 10:00 - 11:00                    |
|                                                         | 0 1 14 11      | 1481 189 189 189 | 1.000.000.000       | The second second second second | CARGESSA CONSISTER CREW                         |                                  |

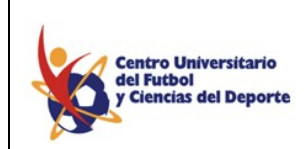

MANUAL DE OPERACIÓN DEL SISTEMA DE CONTROL ESCOLAR

Fig. 3.10. Ventana correspondiente a un Reporte de Asignaturas-Profesor.

#### 3.2.4. Asignaturas - Alumnos.

Esta función de asignaturas le permite asignar a un alumno sus materias, la siguiente pantalla le servirá para hacerlo. (Véase Fig. 3.11.).

|                  |                 |          |          |         | Aceptar                 | <u>S</u> alir   |
|------------------|-----------------|----------|----------|---------|-------------------------|-----------------|
| Alumno 0212039   | Ramirez Perez I | Ruvisei  |          |         | <u>C</u> ancelar        | <u>R</u> eporte |
| Grado            |                 | Grupo    |          |         | Asignaturas             |                 |
| Primer Semestre  |                 | G201TC   |          | S Bases | Biológicas              |                 |
| Segundo Semestre |                 | G202TC   |          | Comp    | utación II              |                 |
| Tercer Semestre  |                 | G203TC   |          | Conta   | bilidad II              |                 |
| Cuarto Semestre  |                 | S G204TC |          | Desar   | rollo Infantil I        |                 |
| Quinto Semestre  |                 | G205TC   |          | Educa   | ción Física en Escuela  | Pre-es 🗖        |
| Sexto Semestre   |                 | G206TC   | <b>V</b> | Expre   | sión Corporal           |                 |
| Séptimo Semestre |                 | G207TC   |          | Forma   | ción Deportiva II       | V               |
| Octavo Semestre  |                 | G208TC   |          | Funda   | mento de la Imágen      |                 |
| Noveno Semestre  |                 | G209TC   |          | Inglés  | 1                       |                 |
|                  |                 | G210TC   |          | Introd  | ucción a la Administrac | ión 🗹           |
|                  |                 | G211TC   |          | Maten   | náticas Finacieras      |                 |

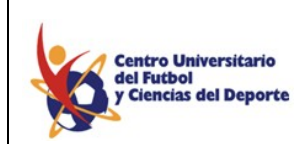

MANUAL DE OPERACIÓN DEL SISTEMA DE CONTROL ESCOLAR

Fig. 3.11. Ventana correspondiente a un la opción de Asignaturas-Alumnos. Nuevamente podrá dar F8 si no conoce el nombre o la clave del alumno, se tienen 3 paneles los cuales le indican el grado, grupo y materias del alumno.

Para asignarle un grado al alumno, seleccione el *check box* en el panel izquierdo de un grado, en el panel de en medio seleccione un *check box* de un grupo y finalmente en el lado derecho aparecerán todas las materias asignadas a ese grupo y sus *check box* estarán seleccionados de forma automática, puede quitar materias dando un *click* sobre el *check box* de la materia deseada y de *click* en el botón de Aceptar. Si el alumno está recursando materias puede seleccionarlas de la misma forma, para más detalle vea tópicos avanzados de administración.

| Horario  |                                                              |                                                |                  |                            |                                  |                                                                            |
|----------|--------------------------------------------------------------|------------------------------------------------|------------------|----------------------------|----------------------------------|----------------------------------------------------------------------------|
| Imprimir | <u>Maximizar</u> <u>Salir</u>                                |                                                |                  |                            |                                  |                                                                            |
|          | Centro Universitario<br>del Futbol<br>y Ciencia: del Deporte |                                                | Centro l         | Jniver<br><sub>Licen</sub> | Sitari<br>DIREC<br>H<br>ciatura- | o del Fútbol Y<br>ICIÓN DE CONTROL I<br>IORARIO DE ALUM<br>Tronco Comun    |
|          | Matricula :<br>Nombre :<br>Profesor                          | 0212039<br>Ramírez Pérez Ruvisel<br>Asignatura | Grado            | Grupo                      | Lunes                            | Martes                                                                     |
| -7755    | Jiménez Meneses Juan Carlos                                  | Fundamento de la Imágen                        | Segundo Semestre | G206TC                     |                                  | 13:30 - 14:00 S:Aula04<br>14:00 - 15:00 S:Aula04<br>15:00 - 15:30 S:Aula04 |
| 4        |                                                              |                                                |                  |                            |                                  |                                                                            |

Usted obtendrá un reporte con el horario completo del alumno (véase la Fig. 3.12).

Figura No. 3.12. Ventana correspondiente a un Reporte de Asignaturas-Alumno.

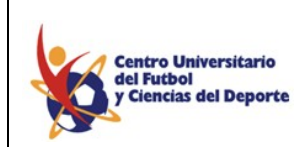

MANUAL DE OPERACIÓN DEL SISTEMA DE CONTROL ESCOLAR

#### 3.2.5. Matriculado Actual.

Esta función de asignaturas le permite tener a disposición un reporte de los alumnos que están inscritos actualmente, así como los que están dados de baja Definitiva o temporal. (véase Fig. 3.13).

| Matriculado Actual |                              | _ 🗆 🗵 |
|--------------------|------------------------------|-------|
| Grado              | Segundo Semestre             |       |
| Status             | Alta                         |       |
|                    | 🗖 Escribir a Hoja de Cálculo |       |
|                    | Aceptar Salir                |       |

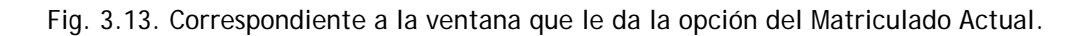

El reporte de la información se despliega como se muestra en la siguiente Fig. 3.14:

| Reporte Previo                                              |           |                                        |                                                  |                  |
|-------------------------------------------------------------|-----------|----------------------------------------|--------------------------------------------------|------------------|
|                                                             |           |                                        |                                                  |                  |
| Centra Universitaria<br>dei Fumol<br>7 Ciencias dei Reporta | Centro L  | Iniversitario Del I<br>Coordinacíon de | Futbol y Ciencias Del Del<br>Servicios Escolares | porte            |
|                                                             |           | Matrice                                | ulado Actual                                     |                  |
| Segundo Semestre                                            |           |                                        |                                                  | UNIVERSIDAD      |
| Pre-matrícula                                               | Matrícula | Nombre                                 | Total de Alumnos                                 | Enero/Julio 2004 |
| LICENCIATURA EN ADMINI                                      | STRACIÓN  |                                        | 16                                               |                  |

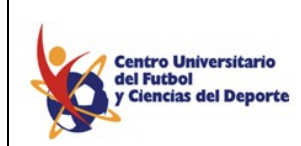

MANUAL DE OPERACIÓN DEL SISTEMA DE CONTROL ESCOLAR

Fig. 3.14. Correspondiente al Reporte del Matriculado Actual. 3.4.6. Alumno - Cambio Grupo.

Esta función de asignaturas le permite cambiar a un alumno de grupo, si el alumno tuviera asistencia y/o calificaciones, son heredadas al nuevo grupo, le ventana del proceso le solicitara los datos de origen y destino del alumno, cuando tenga los datos correctos en pantalla, presionar el botón de aceptar para realizar el proceso. (véase Fig. 3.15).

| 😵 Cambio de Alumno G | rupo-Materia                     | _ 🗆 🗙 |
|----------------------|----------------------------------|-------|
| Alumno :             | 0211011 Lara Martínez Nadia Nell |       |
| Grado :              | Cuarto Semestre                  |       |
| Grupo :              | G408ES                           |       |
| Asignatuta :         | Inglés IV DIV                    |       |
| Cambiar al Grupo :   | G406ES                           |       |
|                      | Aceptar Salir                    |       |

Fig. 3.15. Alumno - Cambio Grupo.

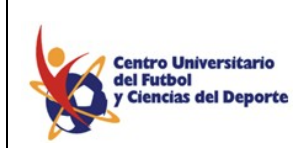

MANUAL DE OPERACIÓN DEL SISTEMA DE CONTROL ESCOLAR

### Capítulo 4

Asistencias, Exámenes, Calificaciones y Biblioteca.

4.1. Asistencias.

La siguiente pantalla le permite tomar la asistencia de los profesores y alumnos.

| 🔹 Universidad Calendario: Enero/Julio 2004 Responsable        | : administrador                                      |             | _ 8 ×                         |
|---------------------------------------------------------------|------------------------------------------------------|-------------|-------------------------------|
| Catálogos Grupos Asignaturas Asistencias Exámenes Calificació | ones <u>R</u> eportes <u>V</u> entana A <u>v</u> uda |             |                               |
|                                                               |                                                      |             |                               |
| Profesor EN03003 Alvarado Reyes                               | Elisa                                                |             | <u>A</u> ceptar               |
| Horas por Clase 2 💌                                           |                                                      |             |                               |
| Grado Segundo Semestre                                        | <b>_</b>                                             |             | <u>S</u> alir                 |
| Grupo G211TC 💌 Fecha 09/05                                    | 5/2004 🚔                                             |             |                               |
| Asignaturas                                                   | Asistend                                             | ias 🛛       |                               |
| 🥱 Inglés II                                                   | Grupo :                                              | G211TC      | ▲                             |
|                                                               | Nombre                                               | A<br>Hora 1 | Asistencias<br>lumno Profesor |
|                                                               | S Canales Amante Juan Manuel                         |             |                               |
|                                                               | Cortez Herrera Daniel                                |             |                               |
|                                                               | Daza Ochoa Sergio Rene                               |             |                               |
|                                                               | De Ita De La Rocha José Luis                         |             |                               |
|                                                               | Fernández Pérez Eleazar Cristofer                    |             |                               |
|                                                               | Gómez Ochoa Erick Salvador                           |             |                               |
|                                                               | Guerrero Barajas César                               |             |                               |
|                                                               | Hernández Cabrera Antonio                            |             |                               |
|                                                               | Hernández Domínguez Loida Madaí                      |             |                               |
|                                                               |                                                      |             | _                             |
|                                                               |                                                      |             |                               |
| Bienvenido                                                    |                                                      |             |                               |

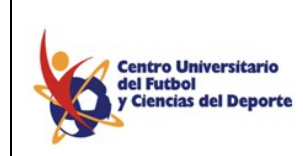

#### MANUAL DE OPERACIÓN DEL SISTEMA DE CONTROL ESCOLAR

Fig. 4.1. Ventana correspondiente a la opción de asistencias.

Para tomar la asistencia necesita seleccionar el nombre de un profesor, recuerde que si no sabe el nombre o clave del profesor presione F8 y aparecerán los nombres de todos los profesores, seleccione uno, seleccione un grado y las horas por clase, después aparecerán dos paneles el panel de la izquierda que le mostraran todas la materias que el profesor tiene asignadas para ese grado, y el panel de la derecha le mostrará la lista de alumnos que están asignados a ese grado y a esa materia, y los *check box* de cada alumno y profesor estará seleccionado, de esta forma con dar *click* sobre el *check box* del alumno deseado le pondrá falta, también lo puede hacer para el profesor, para registrar las asistencias de *click* en el botón de Aceptar, Además que las clases de dos horas se despliegan en forma independiente, es decir la primera hora y la segunda hora se capturan por separado.

#### 4.2. Borrar Asistencias.

Para borrar la asistencia de un profesores relacionado con su materia, grupo, grado y fecha utilizamos es proceso, primero seleccionamos a un profesor, si no sabe el nombre o clave del profesor presione F8 y aparecerán los nombres de todos los profesores, seleccione uno, seleccione un grado, un grupo, una asignatura y una fecha, para que el borrado tenga efecto se debe de presionar el botón de aceptar, si el proceso se realizo satisfactoriamente aparecerá un mensaje.

| Froceso para borrar asistencias       |                 |
|---------------------------------------|-----------------|
| Profesor EN03003 Alvarado Reyes Elisa | <u>A</u> ceptar |
| Grado Segundo Semestre                |                 |
| Grupo G211TC -                        | <u>S</u> alir   |
| Asignatura Inglés II                  |                 |
| Fecha 11/05/2004                      |                 |

Figura No. 4.2. Ventana correspondiente a la opción de Borrar Asistencia.

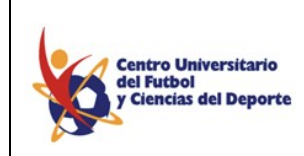

MANUAL DE OPERACIÓN DEL SISTEMA DE CONTROL ESCOLAR

### 4.2. Exámenes.

Esta opción le permite capturar las fechas de exámenes para los períodos de examen.

|                                                                                                    | Periodo de Exámen                                                              | Primer Parcia | u _                                                                                   | <u>A</u> cepta                                       |
|----------------------------------------------------------------------------------------------------|--------------------------------------------------------------------------------|---------------|---------------------------------------------------------------------------------------|------------------------------------------------------|
|                                                                                                    | Grado                                                                          | Segundo Sem   | nestre                                                                                |                                                      |
|                                                                                                    | Grupo                                                                          | G202TC        | •                                                                                     | <u>S</u> alir                                        |
|                                                                                                    | Asignaturas                                                                    |               | Fecha de exár                                                                         | nen                                                  |
|                                                                                                    |                                                                                |               |                                                                                       |                                                      |
| Bases Biológica                                                                                                    | s                                                                              | - 3           | Desarrollo Infantil I                                                                 | 20/06/2003 🚔                                         |
| Bases Biológica<br>Computación II                                                                                                    | 5                                                                              | - 0           | Desarrollo Infantil I<br>Fundamento de la Imágen                                      | 20/06/2003                                           |
| Bases Biológica<br>Computación II<br>Contabilidad II<br>Educación Físic                                                                                                    | s an Escuela Prejeccolar                                                       |               | Desarrollo Infantil I<br>Fundamento de la Imágen<br>Metodología de la Investigación I | 20/06/2003 ↓<br>20/06/2003 ↓<br>20/06/2003 ↓         |
| Bases Biológica<br>Computación II<br>Contabilidad II<br>Educación Físic<br>Expresión Corp                                                                                           | s<br>a en Escuela Pre-escolar<br>oral                                          | <b>⊘</b>      | Desarrollo Infantil I<br>Fundamento de la Imágen<br>Metodología de la Investigación I | 20/06/2003 🚔<br>20/06/2003 🚔<br>20/06/2003 🚔         |
| Bases Biológica<br>Computación II<br>Contabilidad II<br>Educación Físic<br>Expresión Corp<br>Formación Depo                                                                         | s<br>a en Escuela Pre-escolar<br>oral<br>rtiva II                              | - 0           | Desarrollo Infantil I<br>Fundamento de la Imágen<br>Metodología de la Investigación I | 20/06/2003 🖨<br>20/06/2003 🖨<br>20/06/2003 🖨         |
| Bases Biológica<br>Computación II<br>Contabilidad II<br>Educación Físic<br>Expresión Corp<br>Formación Depo<br>Inglés II                                                            | s<br>a en Escuela Pre-escolar<br>oral<br>rtiva II                              |               | Desarrollo Infantil I<br>Fundamento de la Imágen<br>Metodología de la Investigación I | 20/06/2003 ↓<br>20/06/2003 ↓<br>20/06/2003 ↓         |
| Bases Biológica<br>Computación II<br>Contabilidad II<br>Educación Físic<br>Expresión Corp<br>Formación Depo<br>Inglés II<br>Introducción a Ia                                       | s<br>a en Escuela Pre-escolar<br>oral<br>rtiva II<br>Administración            |               | Desarrollo Infantil I<br>Fundamento de la Imágen<br>Metodología de la Investigación I | 20/06/2003<br>20/06/2003<br>20/06/2003<br>20/06/2003 |
| Bases Biológica<br>Computación II<br>Contabilidad II<br>Educación Físic<br>Expresión Corp<br>Formación Depo<br>Inglés II<br>Introducción a Ia<br>Matemáticas Fin                    | s<br>a en Escuela Pre-escolar<br>oral<br>rtiva II<br>Administración<br>acieras |               | Desarrollo Infantil I<br>Fundamento de la Imágen<br>Metodología de la Investigación I | 20/06/2003 🚽<br>20/06/2003 🚽<br>20/06/2003 🛫         |
| Bases Biológica<br>Computación II<br>Contabilidad II<br>Educación Físic<br>Expresión Corp<br>Formación Depo<br>Inglés II<br>Introducción a I:<br>Matemáticas Fin<br>Morfofisiología | s<br>a en Escuela Pre-escolar<br>oral<br>rtiva II<br>Administración<br>acieras |               | Desarrollo Infantil I<br>Fundamento de la Imágen<br>Metodología de la Investigación I | 20/06/2003 🚽<br>20/06/2003 🚽<br>20/06/2003 🗲         |

Figura No. 4.3. Ventana correspondiente a la opción de Exámenes.

Para capturar las fechas correspondientes a los períodos escolares debe seleccionar un período de examen, después selecciona un grado y finalmente un grupo una vez que terminó de seleccionar estas tres opciones le aparecerán 2 paneles el panel de la izquierda le mostrará todas las materias asignadas a ese grupo y en la derecha le va a mostrar las materias que seleccione con la opción de ponerle una fecha de examen, para que las materias aparezcan en el panel derecho debe dar *click* sobre la materia para que pase al panel derecho, cuando todas las materias tengan una fecha de examen de *click* en el botón de Aceptar.

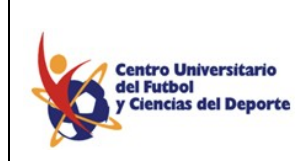

MANUAL DE OPERACIÓN DEL SISTEMA DE CONTROL ESCOLAR

| Cent<br>del F<br>y Cie | ro Universitario Ce<br>iutbol<br>Incias del Deporte | ntro Universitario del Fútb<br>LTC | ol y Ciencias del De | porte Fecha: 20/06/2003<br>PAGINA: 1 de 1 |
|------------------------|-----------------------------------------------------|------------------------------------|----------------------|-------------------------------------------|
| 3.                     |                                                     | Complementario de Ca               | atálogo de Examen    |                                           |
|                        | Periodo de Exan                                     | 1en Primer Parcial                 | Calendario           | Agosto/Diciembre 2002                     |
| Grado                  | Primer Semestre                                     |                                    |                      |                                           |
| Grupo                  | G01TC                                               | Asignatura                         | Fecha de E           | xamen                                     |
|                        |                                                     | Computación                        | 08/20/               | /2002                                     |
|                        |                                                     |                                    |                      |                                           |

Fig. 4.4. Correspondiente al reporte de los Periodos de Examen.

### 4.3. Calificaciones.

En este menú tiene dos opciones que le ayudan a capturar las calificaciones de los alumnos al final de cada periodo de exámenes y la calificación final de todo el semestre.

| Profesor         | in02003       | Tello Hernái | ndez María Alejandra         | _            | Acept       |
|------------------|---------------|--------------|------------------------------|--------------|-------------|
| Peri             | odo De Exámen |              | Grado                        |              | Cali        |
| Primer Parcial   |               | ·            | Segundo Semestre             | <u> </u>     | <u></u>     |
|                  |               |              |                              |              |             |
| 4                | Asignaturas   |              | Califica                     | ciones       |             |
| S Computación II |               |              | Grupo :<br>Nombre            | G201TC<br>Ca | alificación |
|                  |               |              | 🕚 Abal Braulio Mariano       | 4            | .0 🔽        |
|                  |               |              | Arroyo Galván Thalia Karla   | 10           | .0 🗸        |
|                  |               |              | Ayón Mendoza Aurora Xchail   | 10           | .0 -        |
|                  |               |              | Carballar López Pablo        | A            | •           |
|                  |               |              | Carpio De León Javier Alejan | dro 🗛        | -           |
|                  |               |              | Cureño Díaz de León Carlos   | A            | -           |
|                  |               |              | Damián Serrano Diana Esmer   | alda 10      | .0 -        |
|                  |               |              | Espinosa Acosta Fernando A   | lfonso 10    | .0 •        |
|                  |               |              | Fajardo Espinosa Felipe Aug  | isto 🗛       |             |

Fig. 4.5. Ventana correspondiente a la opción de Calificaciones.

Las calificaciones se capturan por profesor siendo está la manera más eficiente de hacerlo, debe seleccionar el nombre del profesor, selecciona un periodo de exámenes y finalmente un grado, dos paneles serán mostrados, el panel izquierdo le mostrará todas la materias asignadas al profesor en cuestión y del lado derecho le serán desplegados los nombres de

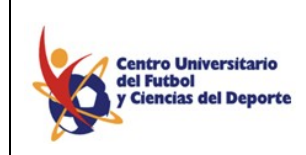

#### MANUAL DE OPERACIÓN DEL SISTEMA DE CONTROL ESCOLAR

los alumnos asignados a todos los grupos del grado seleccionado anteriormente, las listas de alumnos están ordenadas alfabéticamente y tiene la opción para que se capture la calificación, una vez capturadas las calificaciones de *click* en el botón de Aceptar para que las calificaciones sean registradas por el sistema.

La Calificación Final es similar a la anterior la única diferencia es el agregar la forma en que obtuvo esa calificación; para esto contamos con un cuadro extra dentro de Calificaciones a un lado de donde se anota la calificación, llamado status, y contará con tres opciones: ordinario; extraordinario y NP.

| lificaciones       |              |              |                       |                |                |
|--------------------|--------------|--------------|-----------------------|----------------|----------------|
| Profesor           | in02003      | Tello Hernár | ndez María Alejandra  |                | Acept          |
| Period             | lo De Exámen |              |                       | Grado          |                |
| Calificación final |              | •            | Segundo Semestre      |                | ✓ <u>Salir</u> |
|                    |              |              |                       |                |                |
| As                 | ignaturas    |              |                       | Calificaciones |                |
| Computación II     |              |              | Grupo :               | G201TC         |                |
|                    |              |              | mbre                  | Calificación   | Status         |
|                    |              |              | Mariano               | Α -            |                |
|                    |              |              | ın Thalia Karla       | 10.00 -        | Ordinario      |
|                    |              |              | za Aurora Xchail      | 10.00 -        | Revalidación   |
|                    |              |              | pez Pablo             | A 🗸            | Equivalencia   |
|                    |              |              | eón Javier Alejandro  | Α -            |                |
|                    |              |              | de León Carlos        | A -            |                |
|                    |              |              | ano Diana Esmeralda   | 10.00 -        |                |
|                    |              |              | osta Fernando Alfonso | 9.90 -         |                |
|                    |              |              | nosa Felipe Augusto   | Α -            |                |
|                    |              |              | lartínez Alberto      | 8.50 -         |                |

Fig. 4.6. Ventana correspondiente a la opción de Calificaciones Finales.

#### 4.3.1. Boleta de Calificaciones.

En este menú se obtiene la boleta de calificaciones de todos y cada uno de los alumnos inscritos, tiene que indicar la licenciatura a la que pertenecen, introducir la matricula y dar un clic en aceptar, de tal forma que la boleta de calificaciones se despliega como sigue: (ver Fig. 4.7)

| Centro Universitorio                | CENTRO UNIVERSITARIO     | D DEL FUTBOL Y CIENCIA | S DEL DEPORTI    |
|-------------------------------------|--------------------------|------------------------|------------------|
| del Futbol                          | BOLET                    | A DE CALIFICACIONE     |                  |
|                                     |                          |                        |                  |
| Licenciatura : LICENCIATURA EN CIEF | ICIAS DE LA COMUNICACIÓN | Semestre:              | Segundo Semestre |

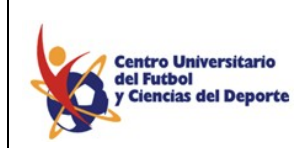

MANUAL DE OPERACIÓN DEL SISTEMA DE CONTROL ESCOLAR

Fig. 4.7. Correspondiente a una Boleta de Calificaciones.

### 4.3.2. Actas de Examen.

Esta opción genera actas de las calificaciones que los alumnos obtuvieron en determinado materia, si selecciona la casilla de examen extraordinario, genera las actas de examen extraordinario, en la ficha que puede visualizar debe introducir la carrera, el grado, el grupo, asignatura, fecha de aplicación de examen así como el profesor que es titular de la materia y en el caso de querer generar las actas para exámenes extraordinarios seleccionar la casilla correspondiente. (Ver Fig. 4.8, 4.9)

| Carrera      | LICENCIATURA EN ADMINISTRACIÓN  | 2                       |
|--------------|---------------------------------|-------------------------|
| Grado        | Segundo Semestre                | -                       |
| Grupo        | G201TC                          |                         |
| Asignatura   | Computación II                  |                         |
| fecha de apl | cación del examen: 01/01/2002 + | Examen Extraordinario 🕫 |
| Profesor     | L C CESAR TREJO VALENCIA        |                         |

Fig. 4.8. Correspondiente a la ficha de Actas de Examen.

| 6     | Centro Universitario CEI<br>del Putbol<br>y Ciencias del Deporti | NTRO UNIVERSI            | TARIO DEL FU<br>ACTA DE EXAN | JTBOL Y (<br>MEN ORDIN) | CIENCIAS [<br>ARIO         | DEL DEPORT                | ECHEMSYS          |
|-------|------------------------------------------------------------------|--------------------------|------------------------------|-------------------------|----------------------------|---------------------------|-------------------|
| LICEN | CIATURA EN A                                                     | DMINISTRACIÓN            |                              | MODALIE                 | AD: ESCOL                  | ARIZADO                   |                   |
| ACUEI | RDO : IHEMSYS                                                    | S 0208109                |                              | CLAVE :                 | 081409                     |                           |                   |
| SEME  | STRE :Primer S                                                   | emestre                  |                              | GRUPO :                 | Grupo Uno                  |                           |                   |
| ASIGN | IATURA : Comp                                                    | utación I                |                              |                         |                            |                           |                   |
| CLAVE | E DE LA ASIGN                                                    | IATURA : AE              | )ETC-107                     | Curricular              |                            | Turno : Matu              | tino              |
| FECH/ | A DE APLICACI                                                    |                          | 24/01/2002                   | NO. DE A                | CTA: AD002/                | 02 PERIODO : Agos         | to/Diciembre 2002 |
|       | EMICO:L.C.CE                                                     | SAR TREJU VALENCI        | Α                            |                         |                            |                           |                   |
| NO.   | MATRICULA                                                        | NOMBRE DEL ALUMNO        |                              |                         | CALIFICACION<br>CON NUMERO | CALIFICACION<br>CON LETRA | OBSERVACIONES     |
| 1     | 0211006                                                          | Aguilar Ríos Juan Miguel |                              |                         | 9                          | Nueve                     | Aprobado          |
| 2     | 0211026                                                          | Andrade Becerra Rodrigo  |                              |                         | 9                          | Nueve                     | Aprobado          |
| 3     | 0211017                                                          | Barrios Jaurena Sergio   |                              |                         | 10                         | Diez                      | Aprobado          |
| 4     | 0211002                                                          | Vega Monroy José Alfredo |                              |                         | 8                          | Ocho                      | Aprobado          |
| 5     |                                                                  |                          |                              |                         |                            |                           |                   |
| 6     |                                                                  |                          |                              |                         |                            |                           |                   |
| 7     |                                                                  |                          |                              |                         |                            |                           |                   |

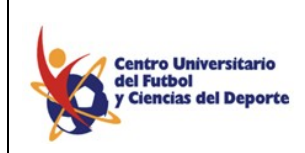

MANUAL DE OPERACIÓN DEL SISTEMA DE CONTROL ESCOLAR

Fig. 4.9. Correspondiente a Actas de Examen.

### 4.3.3. Certificado Parcial.

En este submenú podrá visualizar el certificado parcial de cualquier alumno inscrito, aquí se concentra toda la información de tipo académico del alumno como son sus calificaciones, materias, etc. Es decir el historial académico del alumno pero con carácter oficial. (Ver Fig. 4.10):

| Centro Universitario<br>de Futbol<br>grienais del Deporte | RO UNIVERSITARIO DEL FUTBOL Y CIENCIAS DEL DEPOR                                              |                       |
|-----------------------------------------------------------|-----------------------------------------------------------------------------------------------|-----------------------|
| <b>13</b> -                                               | DIRECCION GENERAL                                                                             |                       |
|                                                           | COORDINACIÓN DE CONTROL ESCOLA                                                                |                       |
|                                                           | CERTIFICADO N                                                                                 | o LC005/20            |
|                                                           | El Centro Universitario del Fútbol y Ciencias del Deporte certifica y hace constar que :      |                       |
|                                                           | LEAL GALVÁN EDUARDO con número de matrícula                                                   | 0212051               |
|                                                           | cursó del plan de estudios correspondiente a laLICENCIATURA EN CIENCIAS DE LA                 | COMUNICACIÓN          |
|                                                           | con Reconocimiento de Validez Oficial de Estudios del Instituto Hidalguense de Educación Medi | a y Superior, según   |
|                                                           | Acuerdo IHEMSYS 0208103 de fecha01 de Enero del 2002 y Clave de Regist                        | ro de la Dirección de |
|                                                           | Profesiones y de Regulación a Instituciones de Educación Superior No. 081403 , las a          | asignaturas con las   |

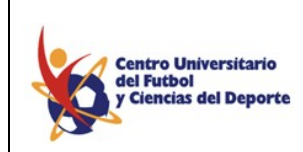

MANUAL DE OPERACIÓN DEL SISTEMA DE CONTROL ESCOLAR

Fig. 4.10. Correspondiente al apartado de Certificado Parcial.

#### 4.3.4. Historial Académico.

En este submenú podrá visualizar el historial académico de cualquier alumno inscrito, aquí se concentra toda la información de tipo académico del alumno como son sus calificaciones, materias, créditos, etc. el historial académico del alumno es de carácter extraoficial. (Ver Fig. 4.11):

| eporte Pre                                                                         | evio 2                                                                                                    |                                                                                         |                                     |                               |                                                 |                                                                                                    |                                                                                                    | _                                                                                                    |
|------------------------------------------------------------------------------------|----------------------------------------------------------------------------------------------------|-----------------------------------------------------------------------------------------|-------------------------------------|-------------------------------|-------------------------------------------------|----------------------------------------------------------------------------------------------------|----------------------------------------------------------------------------------------------------|----------------------------------------------------------------------------------------------------|
| Centro Ue<br>del Futbol<br>y Ciencias                                              | iversitario CEN<br>del Deporte                                                                                               | TRO UNIVER                                                                              | COORDINAC                           | FUTBOL Y CI<br>CIÓN DE SERVIO | ENCIAS                                          | DEL DEPO                                                                                                    | RTE S.C.                                                                                                | CHEMSY                                                                                                |
|                                                                                    |                                                                                                    | LICENCIATURA                                                                            | :                                   | LICENCIATURA EI               | N CIENCIAS I                                    | DE LA COMUNIC                                                                                                    | ACIÓN                                                                                                   |                                                                                                    |
|                                                                                    |                                                                                                    | MODALIDAD:                                                                              | ESCOLARIZADO                        | No. ACUERDO :                 | 081403                                          | CLAVI                                                                                                    | E : IHEMSYS 02                                                                                          | 208103                                                                                                |
|                                                                                    |                                                                                                    | NOMBRE DEL A                                                                            | LUMNO :                             |                               | leal galvá                                      | N EDUARDO                                                                                                    |                                                                                                    |                                                                                                    |
|                                                                                    |                                                                                                    |                                                                                         |                                     |                               |                                                 |                                                                                                    |                                                                                                    |                                                                                                    |
| FOTO                                                                               | GRAFIA                                                                                                    | Matrícula : (                                                                           | 0212051                             | F                             | ECHA DE AC                                      | TUALIZACIÓN :                                                                                                    | 20/06/20                                                                                                |                                                                                                    |
| FOTO                                                                               | GRAFIA                                                                                                    | MATRÍCULA : (                                                                           | 0212051<br>HISTO                    | F<br>RIAL ACADÉN              | echa de ac                                      | TUALIZACIÓN :                                                                                                    | 20/06/20                                                                                                |                                                                                                    |
| Foto<br>Clave                                                                      | GRAFIA                                                                                                    | MATRÍCULA : (<br>As                                                                     | 0212051<br><u>HISTO</u><br>ignatura | F<br>RIAL ACADÉN              | ECHA DE AC<br>AICO<br>Calificación              | TUALIZACIÓN :<br>Tipo de<br>Examen                                                                                    | 20/06/20<br>Número<br>de Acta                                                                           | Ciclo<br>Escolar                                                                                      |
| FOTO<br>Clave<br>CCETC-107                                                         | GRAFIA                                                                                                    | MATRÍCULA : 0<br>As<br>namiento Deportivo                                               | 0212051<br><u>HISTO</u><br>ignatura | F<br>RIAL ACADÉN              | ECHA DE AC<br>AICO<br>Calificación<br>6.5       | TUALIZACIÓN :<br>Tino de<br>Examen<br>Extraordinario                                                                  | 20/06/20<br>Número<br>de Acta<br>CC001/02                                                               | Ciclo<br>Escolar<br>Agosto/Diciem                                                                     |
| FOTO<br>Clave<br>CCETC-107<br>CCETC-102                                            | GRAFIA<br>Bases del Entrer<br>Computación I                                                                                  | MATRÍCULA : (<br>As<br>namiento Deportivo                                               | 0212051<br>HISTO<br>ignatura        | F<br>RIAL ACADÉN              | Calificación<br>6.5<br>8.2                      | TUALIZACIÓN :<br>Tipo de<br>Examen<br>Extraordinario<br>Ordinario                                                     | 20/06/20<br><u>Número</u><br><u>de Acta</u><br>CC001/02<br>CC002/02                                     | Ciclo<br>Escolar<br>Agostv/Diciemi<br>Agostv/Diciemi                                                  |
| FOTO<br>Clave<br>CCETC-107<br>CCETC-102<br>CCETC-104                               | GRAFIA<br>Bases del Entrer<br>Computación I<br>Construcción del                                                              | MATRÍCULA : 0<br>As<br>namiento Deportivo<br>Conocimiento                               | 0212051<br>HISTO<br>ignatura        | F<br>RIAL ACADÉN              | Calificación<br>6.5<br>6.2<br>6                 | TUALIZACIÓN :<br>Tipo de<br>Examen<br>Extraordinario<br>Ordinario<br>Ordinario                                        | 20/06/20<br><u>Número</u><br>de Acta<br>CC001/02<br>CC002/02<br>CC003/02                                | Ciclo<br>Escolar<br>Agosto/Diciemi<br>Agosto/Diciemi<br>Agosto/Diciemi                                |
| FOTO<br>Clave<br>CCETC-107<br>CCETC-102<br>CCETC-104<br>CCETC-103                  | GRAFIA<br>Bases del Entrer<br>Computación I<br>Construcción del<br>Filosofía del Depr                                        | MATRÍCULA : 0<br>As<br>namiento Deportivo<br>Conocimiento<br>orte                       | D212051<br><u>HISTO</u><br>ignatura | F<br>RIAL ACADÉN              | Calificación<br>6.5<br>6.7                      | TUALIZACIÓN :<br>Tipo de<br>Examen<br>Extraordinario<br>Ordinario<br>Ordinario<br>Ordinario                           | 20/06/20<br><u>Número</u><br>de Acta<br>CC001/02<br>CC002/02<br>CC003/02<br>CC004/02                    | Ciclo<br>Escolar<br>Agosto/Diciemi<br>Agosto/Diciemi<br>Agosto/Diciemi<br>Agosto/Diciemi              |
| FOTO<br>Clave<br>CCETC-107<br>CCETC-102<br>CCETC-104<br>CCETC-103<br>CCEEX 1-A     | SRAFIA<br>Bases del Entrer<br>Computación I<br>Construcción del<br>Filosofía del Depo<br>Formación Depor                     | MATRÍCULA : (<br>As<br>namiento Deportivo<br>Conocimiento<br>orte<br>tiva I             | 0212051<br>HISTO<br>ignatura        | F<br>RIAL ACADÉN              | Calificación<br>6.5<br>6.2<br>6<br>7<br>A       | TUALIZACIÓN :<br>Tipo de<br>Examen<br>Extraordinario<br>Ordinario<br>Ordinario<br>Ordinario<br>Ordinario              | 20/06/20<br><u>Número</u><br><u>de Acta</u><br>CC001/02<br>CC002/02<br>CC003/02<br>CC004/02<br>CC005/02 | Ciclo<br>Escolar<br>Agosto/Diciemi<br>Agosto/Diciemi<br>Agosto/Diciemi<br>Agosto/Diciemi              |
| FOTO<br>CCETC-107<br>CCETC-102<br>CCETC-104<br>CCETC-103<br>CCEEX 1-A<br>CCETC-106 | SRAFIA<br>Bases del Entren<br>Computación I<br>Construcción del<br>Filosofía del Depo<br>Formación Depor<br>Genealogía del D | MATRÍCULA : (<br>As<br>namiento Deportivo<br>Conocimiento<br>orte<br>etiva I<br>Deporte | 0212051<br><u>HISTO</u><br>ignatura | F<br>RIAL ACADÉN              | Calificación<br>6.5<br>6.2<br>6<br>7<br>A<br>10 | TUALIZACIÓN :<br>Tipo de<br>Examen<br>Extraordinario<br>Ordinario<br>Ordinario<br>Ordinario<br>Ordinario<br>Ordinario | 20/06/20<br>Número<br>de Acta<br>CC001/02<br>CC002/02<br>CC003/02<br>CC004/02<br>CC005/02<br>CC006/02   | Ciclo<br>Escolar<br>Agosto/Dioiem<br>Agosto/Dioiem<br>Agosto/Dioiem<br>Agosto/Dioiem<br>Agosto/Dioiem |

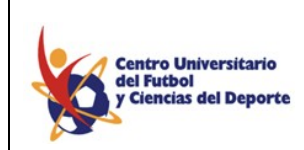

MANUAL DE OPERACIÓN DEL SISTEMA DE CONTROL ESCOLAR

Fig. 4.11. Correspondiente al apartado de Historial Académico.

Capítulo 5

Reportes y Ventana

5.1. Reportes.

Los reportes que puede generar el sistema son variados desde imprimir listas de los alumnos, hasta conocer las calificaciones por materia.

Los Reportes básicos que entrega el sistema son:

Reporte de lista de alumnos A

->Asistencia

Este reporte genera la lista de asistencias para determinados grados, grupos y materias.

->Calificaciones

Este reporte genera la lista de calificaciones para determinados grados, grupos y materias. ->Alumnos - Fecha Alta

Este reporte genera la lista de alumnos con su fecha de alta por grados, grupos y materias. -> Alumnos - Extraordinario

Este reporte genera la lista de alumnos que deben de presentar examen extraordinario por grados, grupos y materias.

->Tira de Materias

Este reporte genera Tira de materias de los alumnos, se puede imprimir por alumno o por grado.

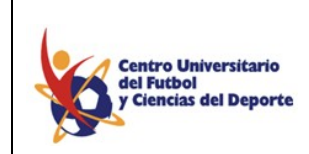

#### MANUAL DE OPERACIÓN DEL SISTEMA DE CONTROL ESCOLAR

Reporte de lista de alumnos B
 ->Normal

El reporte arroja la lista global de asistencias con los nombres de los alumnos de determinado grado, grupo y materia.

->Anexo

El reporte arroja una lista global de asistencias en blanco, es decir sin los nombres de los alumnos, de determinado grado, grupo y materia.

Reporte de Asistencia.

->Asistencia Grupo

Este reporte arroja la lista de asistencia de un determinado grupo, introduciendo el grado y la fecha de dicho reporte.

#### ->Asistencia Reporte

Este reporte arroja la lista de asistencia de un determinado grupo, introduciendo el grado y el intervalo de fechas del que se pide dicho reporte.

- Reporte complementario se divide en:
  - \* Profesores
    - o Profesores

Este reporte arroja un listado de todos los catedráticos que imparten clases en la institución con datos como nombre, dirección y matrícula.

### o Cédula Profesional

Este Reporte arroja un listado de todos los catedráticos de la institución así como el número de Cédula Profesional Respectivo a cada uno de ellos.

#### o Estado Civil.

Este Reporte arroja un listado de todos los catedráticos de la institución así como el estado civil que corresponde a cada uno de ellos.

#### o Nacionalidad

Este Reporte arroja un listado de todos los catedráticos de la institución así como la nacionalidad que corresponde a cada uno de ellos.

#### \* Padres

Este Reporte arroja un listado de todos los padres de familia de los alumnos inscritos en esta institución así como la clave y el teléfono de cada uno de ellos.

\* Alumnos se divide en:

Este reporte arroja un listado de todos los alumnos que pertenecen a la institución incluyendo en cada caso, alguno de los siguientes apartados:

o Escuela de procedencia o Edad o Sexo o Status se divide en: Alta

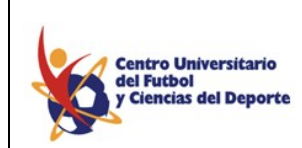

### MANUAL DE OPERACIÓN DEL SISTEMA DE CONTROL ESCOLAR

Baja Temporal Baja Definitiva Reingreso Egresados

Reporte de calificaciones se divide en:

\* Historial Académico.

Este reporte arroja toda la información académica de los alumnos agrupada por:

o Por Alumno

o Todos los Alumnos.

o Por Grado-Grupo.

Reporte de alumnos que adeudan documentos.

Este reporte arroja un listado de los alumnos que a la fecha no han entregado en forma completa la documentación requerida por la institución.

Edición de Etiquetas.

\* Dirección.

Este listado le permite tener una serie de etiquetas disponibles para utilizar en un correo tradicional en el caso de querer enviar documentación de la institución a:

- o Profesores
- o Padres
  - Alumno
  - Aspirante
- \* Usuarios Portal

Este listado de etiquetas le servirá para notificar la clave y *password* para el acceso al portal de:

- o Alumnos
- o Profesores
- o Directivos
- o Padre

\* Usuarios Correo

Este listado de etiquetas le servirá para notificar la clave y *password* para el acceso correo electrónico dentro del portal de:

#### o Alumnos o Profesores

Reporte de Seguro de Gastos Médicos

Este reporte le arroja un listado de los alumnos que han pagado o no el seguro de gastos médicos mayores además de su matrícula, fecha de nacimiento, estado, país, sexo y estado civil.

- \* Pagado.
- \* Pendiente.

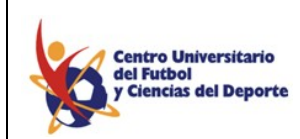

#### MANUAL DE OPERACIÓN DEL SISTEMA DE CONTROL ESCOLAR

### Estadísticos

Este reporte arroja información acerca de los alumnos en porcentajes de:

#### \* Reprobados

Para obtener este reporte debe proporcionar al sistema el semestre y el periodo de examen; le arrojará el nombre de la asignatura, grupo, total de alumnos, porcentaje de aprobados, porcentaje de reprobados, SD y NP.

#### \* Grupo-Materia

Para obtener este reporte debe proporcionar al sistema el grado, grupo y el periodo de examen; si desea obtener mayor detalle de la información deberá seleccionar la casilla de detalle, de lo contrario solo le arrojará el nombre de la materia, promedio del grupo, calificación mínima, calificación máxima y total de alumnos además de las gráficas correspondientes a la información.

#### \* Materia-Grupo

Para obtener este reporte debe proporcionar al sistema el grado, la asignatura y el periodo de examen; le arrojará el nombre del grupo, promedio del grupo, calificación mínima, calificación máxima y total de alumnos además de las gráficas correspondientes a la información. Es una variante del reporte anterior, con la misma información.

#### \* Profesor-Materia

Para obtener este reporte debe proporcionar al sistema el grado, matricula del profesor y el periodo de examen; arrojará el nombre del profesor, la materia, promedio del grupo, calificación mínima, calificación máxima y total de alumnos.

\* Promedio-Campus (reporte de promedios finales por especialidad, nivel licenciatura) Para obtener este reporte tendrá que introducir la especialidad, el grado y el periodo de examen; obtendrá la matricula, nombre de los alumnos, promedio de cada uno de ellos, asignaturas reprobadas y el nombre de las mismas.

\* Promedio-TOP (reporte de promedios máximo y mínimo por especialidad, nivel licenciatura)

Para obtener este reporte tendrá que introducir el grado y el periodo de examen; obtendrá la carrera, promedio general, nombre del alumno con promedio mas alto, promedio del alumno, nombre del alumno con promedio mas baja y su promedio.

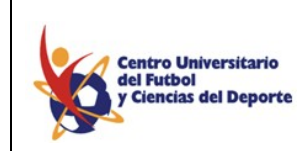

MANUAL DE OPERACIÓN DEL SISTEMA DE CONTROL ESCOLAR

### ✤ Password

Este reporte le proporcionará un listado de nombres de usuarios y *password*s para el uso de la plataforma según lo requiera de:

- \* Alumno-Papa
- \* Alumno-Maestro
- \* Profesor

Como pudo darse cuenta existe una vasta cantidad de reportes los cuales podrán consultarse en el momento en que lo requiera, a continuación se muestran algunos de ellos: (ver figuras 5.1, 5.2, 5.3, 5.4, 5.5)

| Centro<br>del Fut<br>y Cience | Unive<br>bol<br>ias del | sitario<br>Deporte |                       |       | CON     | Direc:<br>CENTR | ció<br>Aci | n d<br>ÓN | le (<br>DE | Cor<br>ELIS | I <b>tro</b><br>Sta | IE:<br>DE | SCO<br>Asi: | olar<br>Ste |    | A        |      |           |               |              |
|-------------------------------|-------------------------|--------------------|-----------------------|-------|---------|-----------------|------------|-----------|------------|-------------|---------------------|-----------|-------------|-------------|----|----------|------|-----------|---------------|--------------|
| NIVEL : Lic                   | encia                   | tura-Tronco C      | omun                  |       | GRUPO : | G201T           | С          |           |            |             |                     |           |             |             | но | RAS S    | SEMA | NA :      |               | Τ            |
| Segundo Seme                  | stre                    |                    | ASIGNATURA Computaci  | ón II |         |                 |            |           |            |             |                     |           |             |             | CL | AVE :    |      |           |               |              |
| PERIODO :                     | Enero                   | Junio 2003         |                       |       |         | ASIST           | ENCL       | AS Q      | UE C       | UBRI        | IN EL               | 80 %      | :           |             |    |          |      |           |               |              |
| MATRICULA                     | Nc.                     | NOM                | BRE DEL ALUMNO        |       |         | <u> </u>        |            |           | _          |             | MES                 | :         |             |             |    |          |      |           |               |              |
|                               | <u> </u>                | AL 15 F            |                       |       |         |                 | _          | _         | -          |             | _                   | _         |             | _           | _  |          | _    |           | -+            | $\downarrow$ |
| 0213024                       | 1                       | Abai braulio       | Mariano               |       |         |                 | +          | +         | +          | $\vdash$    |                     | _         |             | _           |    | $\vdash$ | _    |           | $\rightarrow$ | 4            |
| 0214023                       | 2                       | Arroyo Galv        | àn Thalia Karla       |       |         |                 |            |           |            |             |                     |           |             |             |    |          |      |           |               |              |
| 0212032                       | 3                       | Ayón Mendo         | iza Aurora Xchail     |       |         |                 |            |           |            |             |                     |           |             |             |    |          |      |           |               |              |
| 0213029                       | 4                       | Carballar Ló       | pez Pablo             |       |         |                 |            |           | Γ          |             |                     |           |             |             |    |          |      |           |               | Π            |
| 0213050                       | 5                       | Carpio De Le       | eón Javier Alejandro  |       |         |                 | Ť          | T         | Ť          |             |                     | T         |             |             |    |          |      |           |               |              |
| 0213028                       | 6                       | Cureño Díaz        | de León Carlos        |       |         |                 | T          |           | İ          |             |                     |           |             |             |    |          |      |           |               | Ē            |
| 0211022                       | 7                       | Damián Serr        | ano Diana Esmeralda   |       |         |                 | Ť          | T         | T          |             | +                   | T         | Ħ           |             |    |          | +    | П         | Ť             | 7            |
| 0211009                       | 8                       | Espinosa Ac        | osta Fernando Alfonso |       |         |                 | +          | +         | +          |             | +                   | +         |             |             | +  |          | +    | $\square$ | +             | 4            |
| 0213003                       | 9                       | Fajardo Espi       | nosa Felipe Augusto   |       |         |                 | Ť          | T         |            |             |                     |           |             |             |    | Ħ        | +    | П         | Ŧ             | ╡            |
| 0211012                       | 10                      | Fernández N        | Aartínez Alberto      |       |         |                 | +          | +         | +          |             |                     | +         |             |             | +  |          | -    |           | +             | ╡            |
| 0211012                       |                         |                    |                       |       |         |                 |            |           |            |             |                     |           |             |             |    |          |      |           |               |              |

Fig. 5.1. Correspondiente al reporte Lista de alumnos A, Asistencias.

| 0           | Centro Universitario<br>lel Futbol         | Centro Universitario del Fútbol                                                                   | y Ciencias del Deporte                                                    | FECHA: 23/06/2003<br>PAGINA: 1 de 2 |
|-------------|--------------------------------------------|---------------------------------------------------------------------------------------------------|---------------------------------------------------------------------------|-------------------------------------|
| y           | Ciencias del Deporte                       | Complementario de Catálogo de                                                                     | Profesores-Nacionalida                                                    | d                                   |
|             |                                            |                                                                                                   |                                                                           |                                     |
|             | Matrícula                                  | Nombre                                                                                            | Estado                                                                    | País                                |
| 1           | Matrícula<br>CC02001                       | Nombre<br>Jiménez Meneses Juan Carlos                                                             | <b>Estado</b><br>Distrito Federal                                         | <b>País</b><br>México               |
| 1           | Matrícula<br>CC02001<br>HI02001            | Nombre<br>Jiménez Meneses Juan Carlos<br>Lara Salazar Miguel Eduardo                              | <b>Estado</b><br>Distrito Federal<br>Distrito Federal                     | País<br>México<br>México            |
| 1<br>2<br>3 | Matrícula<br>CC02001<br>HI02001<br>FI02002 | Nombre<br>Jiménez Meneses Juan Carlos<br>Lara Salazar Miguel Eduardo<br>Méndez González Alejandro | <b>Estado</b><br>Distrito Federal<br>Distrito Federal<br>Distrito Federal | País<br>México<br>México<br>México  |

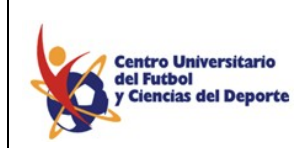

MANUAL DE OPERACIÓN DEL SISTEMA DE CONTROL ESCOLAR

### Fig. 5.2. Correspondiente al reporte Complementario Profesores-Nacionalidad.

| Centro Universitario del Fútbol y Ciencias del Deporte Fecha: 23/06/2003<br>PAGINA: 1 de 1<br>V Ciencias del Deporte Historial Académico |                             |                 |              |                       |                |  |
|----------------------------------------------------------------------------------------------------|-----------------------------|-----------------|--------------|-----------------------|----------------|--|
| 0211001                                                                                                    | Sagaón Castelazo            | José Carlos     |              |                       |                |  |
| rimer Sem                                                                                                    | estre                       |                 |              |                       |                |  |
|                                                                                                    | Asignatura                  | Créditos        | Calificación | Periodo               | Status         |  |
| TC104                                                                                                    | Bases de la Teoría del Entr | renaimiento Dep | orti@dDO     | Agosto/Diciembre 2002 | Extraordinario |  |
| TC106                                                                                                    | Computación                 | 5               | 8.00         | Agosto/Diciembre 2002 | Extraordinario |  |
| TC102                                                                                                    | Construcción del Conocim    | ienta8          | 6.00         | Agosto/Diciembre 2002 | Ordinario      |  |
| TC109                                                                                                    | Contabilidad                | 6               | 8.00         | Agosto/Diciembre 2002 | Ordinario      |  |
| TC103                                                                                                    | Filosofía del Deporte       | 8               | 6.00         | Agosto/Diciembre 2002 | Ordinario      |  |
| TC108                                                                                                    | Formación Deporti∨a         | 0               | -4.00        | Agosto/Diciembre 2002 | Ordinario      |  |
| TC105                                                                                                    | Genealogía del Deporte      | 8               | 8.00         | Agosto/Diciembre 2002 | Ordinario      |  |
| TC107                                                                                                    | Inglés                      | 0               | -4.00        | Agosto/Diciembre 2002 | Ordinario      |  |
|                                                                                                    |                             | -               | 7.00         | A                     | - · · · ·      |  |

Fig. 5.3. Correspondiente a Reporte calificaciones - Historial Académico - Todos los Alumnos.

| Abal Braulio Mariano                                   | Acevedo Bautista Christopher                                     |
|--------------------------------------------------------|------------------------------------------------------------------|
| Mail: al0213024@cufcd.edu.mx                           | Mail: al0213021@cufcd.edu.mx                                     |
| Password: 0213024                                      | Password: 0213021                                                |
|                                                        |                                                                  |
|                                                        |                                                                  |
| Aguilar Ríos Juan Miguel                               | Altamirano Salinas Martin Elohim                                 |
| Aguilar Ríos Juan Miguel Mail : al0211006@cufcd.edu.mx | Altamirano Salinas Martin Elohim<br>Mail: al0212001@cufcd.edu.mx |

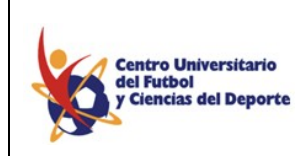

MANUAL DE OPERACIÓN DEL SISTEMA DE CONTROL ESCOLAR

#### Fig. 5.4. Correspondiente al Reporte Etiquetas Usuarios Correo - Alumnos.

|                | Cool                  | rdinación de Servi<br>Promedio Materia | CIOS ESCOIA<br>Grupo |            |             |
|----------------|-----------------------|----------------------------------------|----------------------|------------|-------------|
| ero/Junio 2003 | Desarrollo Infantil I | Califica                               | ción final           | Segundo S  | Semestre    |
| Grupo          |                       | Promedio                               | Calf. Min.           | Calf. Max. | Total Alum. |
| G208TC         |                       | 8.5                                    | 6.70                 | 9.50       | 28          |
| G207TC         |                       | 8.                                     | 5.00                 | 9.90       | 29          |
|                |                       |                                        |                      |            |             |
| 10             |                       |                                        |                      |            |             |
| 10             |                       |                                        |                      |            |             |
| 10<br>9        |                       |                                        |                      |            |             |
| 10             |                       |                                        |                      |            |             |
|                |                       |                                        |                      |            |             |
| 10             |                       |                                        |                      |            |             |
| 10             |                       |                                        |                      |            |             |
| 10             |                       |                                        |                      |            |             |

Fig. 5.5. Correspondiente al Reporte Estadísticos - Materia-Grupo.

### 5.2. Ventana.

Esta opción le sirve con el fin de ver la ventana que se tienen abiertas en forma vertical, horizontal, layer o en cascada.

| - téleses Co | ю— с       | archidal 10. L | neroy Julio 2 | COT KC   | Calificación da | ministraut |          | Accession |                            |  |
|--------------|------------|----------------|---------------|----------|-----------------|------------|----------|-----------|----------------------------|--|
| atalogos Gri | upos       | Asignaturas    | Asistencias   | Examenes | Calificaciones  | Reportes   | Ventana  | Ayuda     |                            |  |
| 00 - 1       | <b>ŀ</b> + |                |               |          |                 |            | Vertica  |           |                            |  |
|              |            |                |               |          |                 |            | Horizor  | ntal      |                            |  |
|              |            |                |               |          |                 |            | Layer    | -         |                            |  |
|              |            |                |               |          |                 |            | Cascad   | la        | ostilioonión ICD 0001-2000 |  |
|              |            |                |               |          |                 |            | Utilería | s ≯       | entineacion iso soon 2000  |  |
|              |            | S              |               |          |                 | 00         |          | -         |                            |  |
|              |            | 9              |               |          |                 |            |          |           |                            |  |
|              |            |                |               |          |                 |            |          |           |                            |  |
|              |            |                |               |          |                 |            |          |           |                            |  |
|              |            |                |               |          |                 |            |          |           |                            |  |
|              |            |                |               |          |                 |            |          |           |                            |  |
|              |            |                |               |          |                 |            |          |           |                            |  |
|              |            |                |               |          |                 |            |          |           |                            |  |
|              |            |                |               |          |                 |            |          |           |                            |  |
|              |            |                |               |          |                 |            |          |           |                            |  |
|              |            |                |               |          |                 |            |          |           |                            |  |
|              |            |                |               |          |                 |            |          |           |                            |  |
|              |            | - 6            |               |          |                 |            |          |           |                            |  |
|              |            |                |               |          |                 |            |          |           |                            |  |

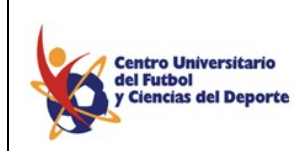

MANUAL DE OPERACIÓN DEL SISTEMA DE CONTROL ESCOLAR

Fig. 5.6. Pantalla que muestra el menú de Ventana.

#### 5.2. Utilerías.

La opción de utilerías abarca algunas de las cuestiones avanzadas de administración del control escolar, primero vayamos a conocer algunos casos especiales, donde el sistema nos brinda la oportunidad de mantener la información actualizada y consistente.

El primer caso ocurre cuando al inicio del periodo escolar no se cuenta con un profesor de una materia determinada, para dar de alta a los alumnos debemos seleccionar la materia, pero ésta no tiene profesor asignado, el *SICE* le permite inscribir a los alumnos aún cuando una materia no tenga profesor asignado en las fechas de inscripción, posteriormente tenemos la oportunidad de asignarle un profesor a la materia "vacía". Pero debe de correr una utilería para que todos los alumnos que lleven esa materia registren

debe de correr una utilería para que todos los alumnos que lleven esa materia registren quien es su nuevo profesor.

| : [ | Ventana | Ayuda      |  |
|-----|---------|------------|--|
|     | Vertica | I          |  |
| Ē.  | Horizor | Horizontal |  |
|     | Layer   |            |  |

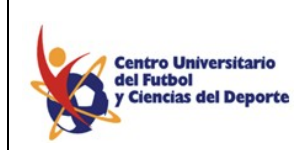

MANUAL DE OPERACIÓN DEL SISTEMA DE CONTROL ESCOLAR

Fig. 5.7. Pantalla que mues

Fig. 5.7. Muestra el submenú de Utilerías.

### 5.2.1. Actualizar Datos Materias-Alumno.

Este proceso solo lo puede ejecutar el Coordinador del sistema con una clave especial. La funcionalidad que tiene es la de actualizar las materias de los alumnos, cuando existan un cambio de carrera.

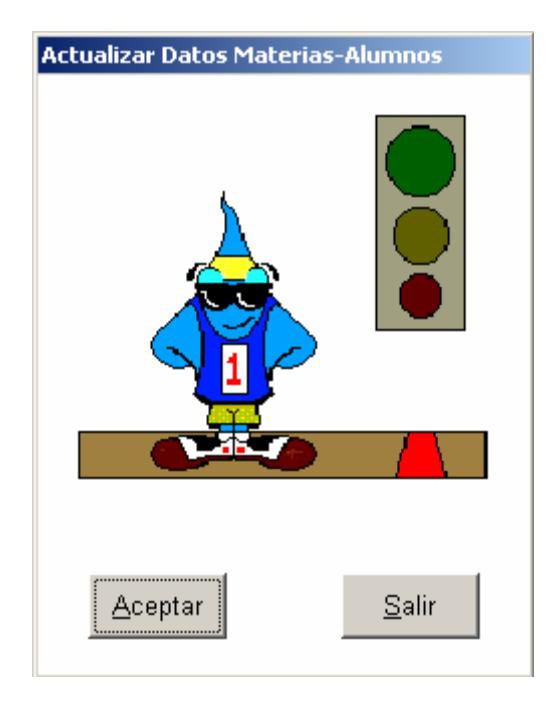

Fig. 5.8. Actualizar Datos Materias-Alumno.

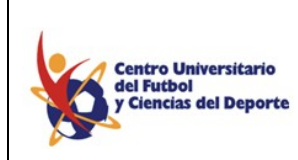

MANUAL DE OPERACIÓN DEL SISTEMA DE CONTROL ESCOLAR

| lave del Administrador del Sistemas                                             |                              |  |  |  |  |  |  |
|---------------------------------------------------------------------------------|------------------------------|--|--|--|--|--|--|
| Para realizar este proceso es necesario<br>ser autorizado por el Administrador. |                              |  |  |  |  |  |  |
|                                                                                 | Password del Administrador ? |  |  |  |  |  |  |
|                                                                                 |                              |  |  |  |  |  |  |
|                                                                                 | Aceptar Cancelar             |  |  |  |  |  |  |
|                                                                                 |                              |  |  |  |  |  |  |

Fig. 5.9. Ventana para autorizar los procesos.

### 5.2.2. Alumno - Especialidad.

Este proceso solo lo puede ejecutar el Coordinador del sistema con una clave especial. Cuando hay un cambio de carrera, los datos que se actualizan son los datos técnicos del alumno y las calificaciones finales.

| Actualizar Datos Materias | -Alumnos      |
|---------------------------|---------------|
|                           |               |
| Aceptar                   | <u>S</u> alir |

Fig. 5.10. Proceso Alumno - Especialidad.

### 5.2.3. Cambio de Carrera.

Este proceso solo lo puede ejecutar el Coordinador del sistema con una clave especial. Primero se selecciona al Alumno y después la carrera a la cual se cambiara. Los datos que

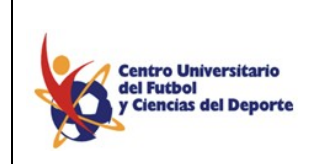

MANUAL DE OPERACIÓN DEL SISTEMA DE CONTROL ESCOLAR

se actualizan son movimientos alumnos, documentos alumno, materias alumno, asistencias alumno y calificaciones alumno.

| 🍕 Cambio de Ca | arrera          |                  |               |  |
|----------------|-----------------|------------------|---------------|--|
| Alumno         | 0213021         | Acevedo Bautista | Christopher   |  |
| Carrera        | LICENCIATURA EN | N ADMINISTRACIÓN |               |  |
|                | <u>A</u> c      | eptar            | <u>S</u> alir |  |

Fig. 5.11. Proceso Cambio de Carrera.

5.2.4. Calificación Final.

### 5.2.4.1. Calificación Final, Excentos y Sin derecho.

Este proceso solo lo puede ejecutar el Coordinador del sistema con una clave especial. La funcionalidad de este proceso es la de calcular a los alumnos que están exentos y sin derecho en base a los criterios establecidos por la institución. Primero seleccione una especialidad, un grado, un proceso(Calificación Final, Excentos y Sin derecho) y un periodo de evaluación, y presionar el botón de aceptar.

| <b>1</b> | Proceso que Calcula ( | Calificaciones Finales         |                 |
|----------|-----------------------|--------------------------------|-----------------|
|          | Especialidad          | LICENCIATURA EN ADMINISTRACIÓN |                 |
|          | Grado                 | Cuarto Semestre                | <u>A</u> ceptar |
|          | Proceso               | Calificacion Final             | <u>S</u> alir   |
|          | Periodo de :          | Exentos y SD                   |                 |
|          |                       |                                |                 |

Fig. 5.12. Proceso para Calcular calificaciones finales y exentos. 5.2.5. Cambio de Profesor - Materia.

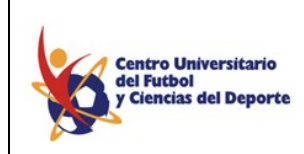

MANUAL DE OPERACIÓN DEL SISTEMA DE CONTROL ESCOLAR

Este proceso solo lo puede ejecutar el Coordinador del sistema con una clave especial. Primero seleccionamos a un profesor, si no sabe el nombre o clave del profesor presione F8 y aparecerán los nombres de todos los profesores, seleccione uno, seleccione un grado, un grupo, una asignatura y el profesor al cual se le asignara la materia.

| Proces              | so para reasignar una materia a otro profesor |                 |
|---------------------|-----------------------------------------------|-----------------|
| Profesor            | EN03003 Alvarado Reyes Elisa                  | <u>A</u> ceptar |
| Grado               | Segundo Semestre                              |                 |
| Grupo               | G211TC •                                      | <u>S</u> alir   |
| Asignatura          | Inglés II                                     |                 |
| Asignar Matateria a | BI03006 Contreras Islas María del Carmen      |                 |
|                     |                                               |                 |

Fig. 5.13. Proceso reasignar una materia a un profesor.

### 5.3. Ayuda.

#### 5.3.1 About SICE.

En esta opción podrá usted ver información acerca del sistema, fecha de construcción, versión, etc. (ver Fig. 5.14)

| About SICE |                                                                                   |
|------------|-----------------------------------------------------------------------------------|
|            | SICE Enterprise Editons                                                           |
|            | Version 1.01<br>Built on Jun 2003<br>Copyright © 2002-2003<br>Powered By Sistemas |

Fig. 5.14. Correspondiente a la Opción de Ayuda About SICE.

### ANEXO A

REQUERIMIENTOS DEL SISTEMA CLIENTE DEL CONTROL ESCOLAR "SICE"

El programa es una aplicación cliente-servidor, *SICE* es una programa cliente de la bases de datos que se encuentra en el servidor.

- HARDWARE
  - o Computadora 486 o superior.
  - o 64 Megas de memoria RAM

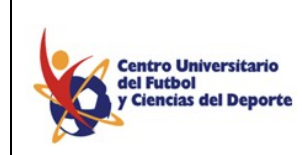

### MANUAL DE OPERACIÓN DEL SISTEMA DE CONTROL ESCOLAR

- 100 Megas libres de espacio en disco duro.
- Tarjeta de Red 10/100 base T.
- SOFTWARE
  - Windows 98 o superior.
  - o Office 97 o superior.
  - Tener conexión TCP/IP con el servidor de base de datos.
  - o *SICE* Ver. 1.01

### ANEXO B

PROCEDIMIENTO DE INSTALACIÓN DEL SISTEMA CLIETE "SICE"

- Insertar el disco de instalación en la unidad lectora de cd-rom
- Copiar las carpetas, que se encuentran en el *cr-rom*, al directoria raíz de su computadora :
  - o Sise
  - o \_tmp

| File Edit View Favorites Tools Help     |                  |        |
|-----------------------------------------|------------------|--------|
| 📙 🖙 Back 🔹 🤿 👻 🔁 🔯 Search 🛛 🎦 Folders 🏈 | 階 階 × 10   囲・    |        |
| Address D :\INSTALACION_SICE            |                  |        |
|                                         |                  | Name A |
|                                         |                  |        |
|                                         |                  |        |
|                                         |                  | 🦲 sice |
|                                         | INSTALACION_SICE |        |
|                                         |                  | -      |
|                                         |                  |        |

Fig Anexo B1. Carpetas que se deben de copiar a su computadora.

- Crear un acceso directo al escritorio de su computadora del archivo :
  - o C:\sice\univirtual.exe

NOTA: Se debe iniciar sesión en el sistema operativo *windows* con un nombre de usuario que exista en el servidor donde se encuentra la base de datos, para tener una conexión exitosa.